# vFire

# Single Sign-On Technical Reference Guide Version 1.3

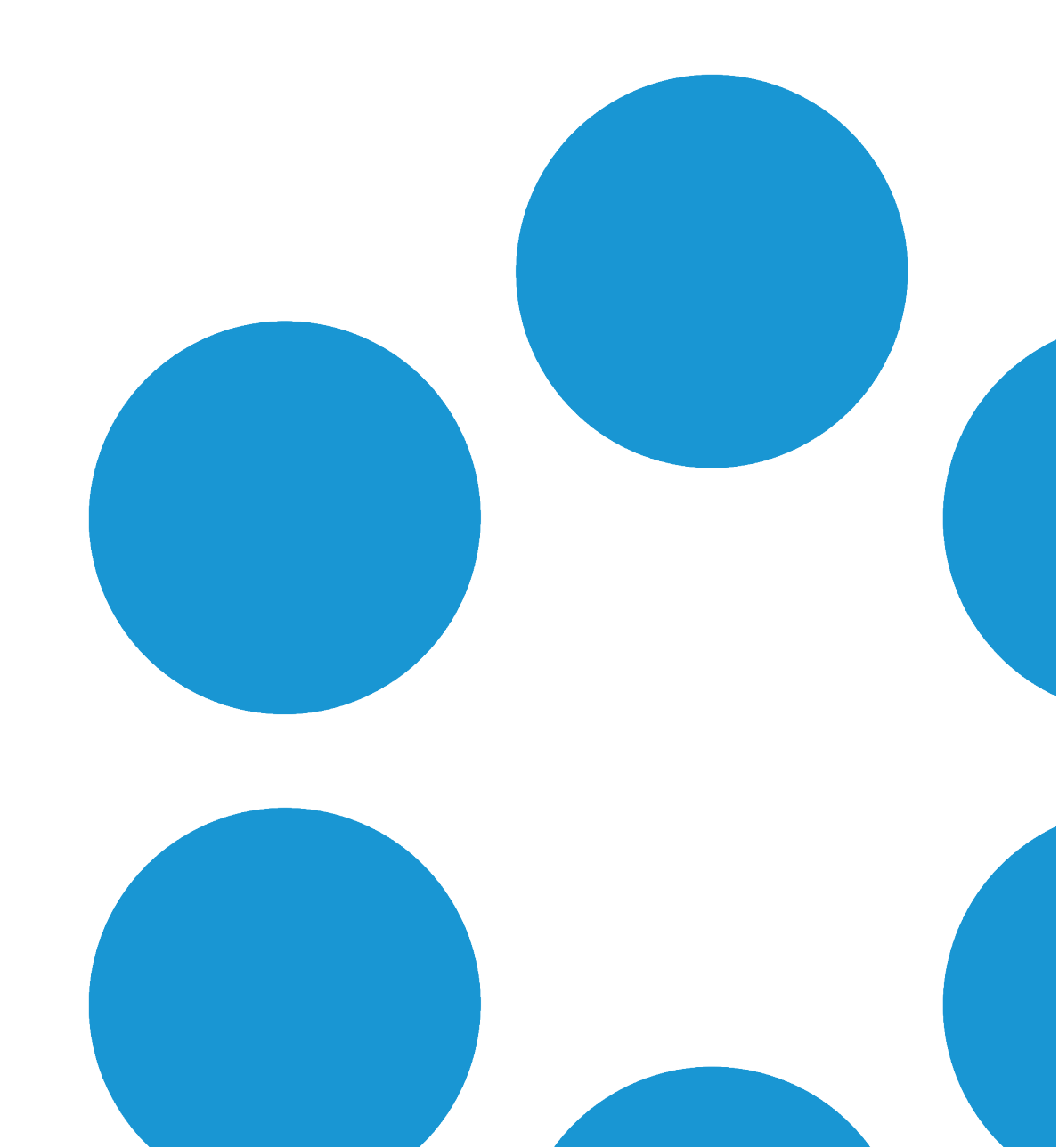

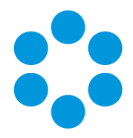

### **Table of Contents**

| Version Details                                     |
|-----------------------------------------------------|
| Online Support                                      |
| Comments and Feedback 4                             |
| Copyright                                           |
| About this Document                                 |
| Intended Audience                                   |
| Standards and Conventions                           |
| About Single Sign-On using the SAML based Connector |
| The SAML Transaction Steps for vFire7               |
| Glossary of Terms                                   |
| Technical and Access Requirements                   |
| Supported Interfaces                                |
| Configuring vFire for Single Sign-On                |
| Importing Identity Provider Metadata                |
| Adding an Identity Provider13                       |
| Deleting an Identity Provider                       |
| Installing a Service Provider Signing Certificate   |
| Adding a Signing Certificate15                      |
| Configuring the Service Provider                    |
| Adding a Service Provider                           |

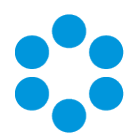

| Deleting a Service Provider                                       | 23 |
|-------------------------------------------------------------------|----|
| Exporting Service Provider Metadata                               | 24 |
| Importing Service Provider metadata into the Identity Provider    |    |
| Claim Rules                                                       | 29 |
| Note on Claim Rules                                               | 31 |
| Person Import and Resource Mapping                                | 32 |
| SSO Troubleshooting                                               | 35 |
| SSL Binding                                                       | 42 |
| Creating a Self Signed Certificate                                | 44 |
| Extending the Single Sign-On Connector                            |    |
| Adding New Claims to the ICNF File                                |    |
| Azure Multi-factor Authentication                                 | 52 |
| Multi-factor Authentication User Transaction Steps for vFire      | 53 |
| Multi-Factor Authentication Technical Transaction Steps for vFire | 55 |
| Configuring Azure Active Directory discovery                      | 56 |
| Configuring vFire Core                                            | 56 |
| Configuring Azure Active Directory.                               | 57 |
| Further Information                                               | 59 |
| Product Information and Online Support                            |    |
| Technical Support                                                 | 59 |
| Comments and Feedback                                             |    |

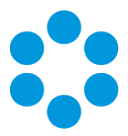

# **Version Details**

This document supports the version of the product listed, and supports all subsequent versions until the document is replaced by a new edition. The table below contains version details for the guide.

| Version<br>Number | Date              | Details                                                                                                    |
|-------------------|-------------------|----------------------------------------------------------------------------------------------------|
| 1.0               | September 2016    | This is the initial version of this document                                                                                           |
| 1.1               | 12 September 2016 | Addition of the Azure Multi Factor Authentication documentation                                                                        |
| 1.2               | 7 October 2016    | Addition of topic on Configuring Azure Active Directory<br>discovery through Secure Lightweight Directory Access<br>Protocol (TLS 1.2) |
| 1.3               | 17 May 2017       | Update to the list of SSO supported products                                                                                           |

### **Online Support**

For information about Alemba products, or licensing and services, visit **www.alemba.com**.

For software updates, documentation, release notes and support using the system, visit www.alemba.help/help

Nou may need to register to access some of these details.

### **Comments and Feedback**

If you have any comments or feedback on this documentation, submit it to info@alembagroup.com.

### Copyright

Copyright © Alemba Limited (or its licensors, including ©2010 - 2017 VMware, Inc). All rights reserved. This product is protected by U.S. and international copyright and intellectual property laws. VMware products are covered by one or more patents listed at: http://www.vmware.com/go/patents. VMware is a registered trademark or trademark of VMware, Inc. in the United States and/or other jurisdictions. VMware Service

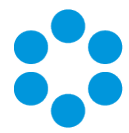

Manager<sup>™</sup> is also trademark of VMware, Inc. Alemba<sup>™</sup>, vFire<sup>™</sup> and vFireCore<sup>™</sup> are trademarks of Alemba Limited (vFire Core<sup>™</sup> is developed by Alemba Limited from VMware, Inc's product "VMware Service Manager", under licence from VMware, Inc). All other marks and names mentioned herein may be trademarks of their respective companies.

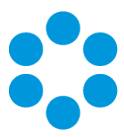

## About this Document

This guide contains instruction and information on how to configure Single Sign On for your vFire systems.

### **Intended Audience**

This document is written for system administrators, responsible for the configuration of the organization's vFire systems.

### Standards and Conventions <sup>®</sup>

The following standards and conventions are used throughout the document:

|               | Prerequisites, including security rights and access you may need prior to completing the task. Prerequisites are also highlighted in a shaded box. |
|---------------|----------------------------------------------------------------------------------------------------|
| Ţ             | Information related to the current topic that may be of particular interest/significance. Notes are also highlighted in a shaded box.              |
|               | Warnings. These are also highlighted in a shaded box.                                                                                              |
| Field<br>name | Fields are highlighted in bold text.                                                                                                    |

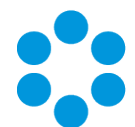

# About Single Sign-On using the SAML based Connector

It is feature is only available on SQL systems.

This topic provides an introduction to how vFire Core can be configured for Single Sign-On (SSO) using Security Assertion Markup Language (SAML) and the technical requirements to use this functionality.

vFire Core Analysts and Users will typically need access to a large number of internally and externally hosted (Cloud) applications each requiring usernames and passwords. Identity federation helps to solve this issue by providing a secure mechanism for sharing identities and therefore removing the need to maintain a separate user profile for vFire Core.

SAML is an identity federation standard language that enables SSO without the need to remember passwords and is a convenient way to access web applications due to enhanced security. It limits potential risks by eliminating the need for extra web application passwords by establishing a trust between the vFire Application and the Organization's Federated Identity system(s).

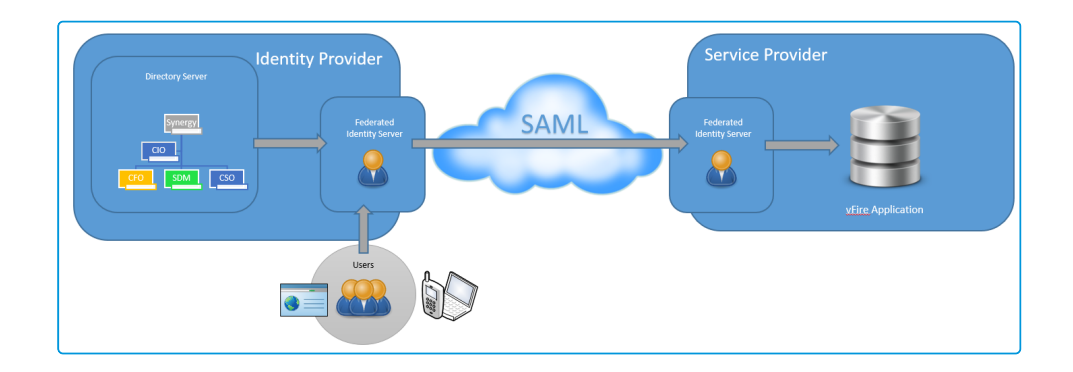

### The SAML Transaction Steps for vFire

- 1. The vFire User or Analyst makes a request to access the application by loading an appropriate vFire URL in a Browser.
- 2. The vFire application will detect this request and generate a SAML request.
- 3. This is redirected back to the User/Analyst's browser with the SSO URL.
- 4. The Identity Provider, MS ADFS or other Partner, checks the request and then authenticates the User/Analyst.

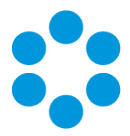

- 5. The SAML Response is generated.
- 6. It is then passed back to the User/Analyst's Browser which is then sent to the vFire URL.
- 7. vFire verifies this response.
- 8. The User is logged into the vFire application.

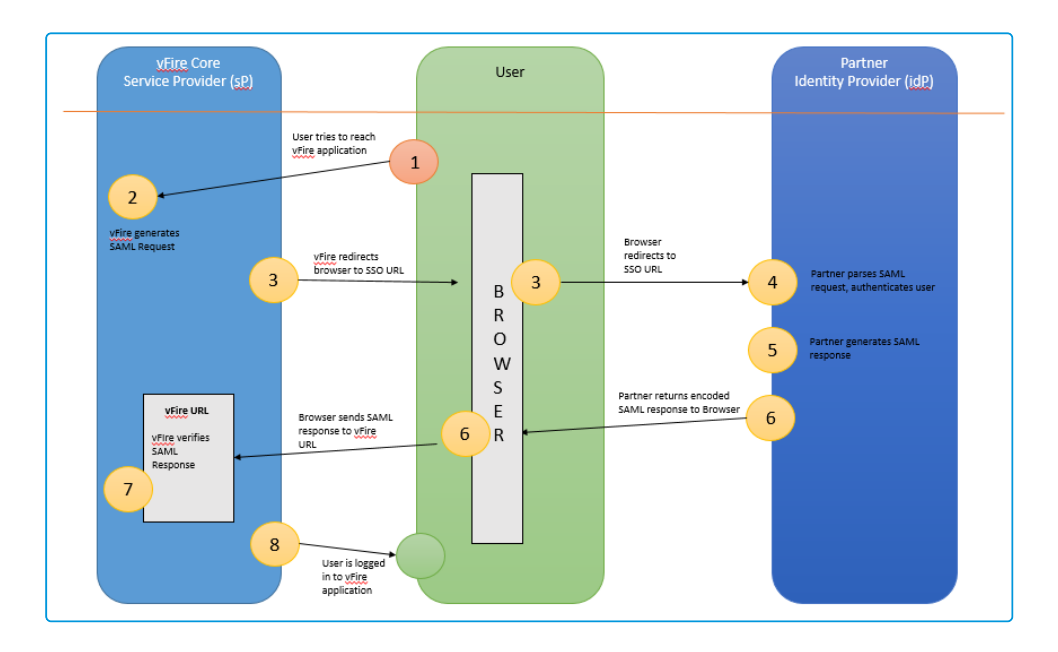

### **Glossary of Terms**

**Federated Identity** is the means of linking a person's electronic identity across multiple distinct identity management systems.

**Single Sign-On** is a property of access control of multiple related but independent software systems allowing a user to log in to vFire Core with a single ID and password.

**SAML** is an XML based open standard for exchanging authentication and authorization data between for instance, an application with a user's own organizational log in credentials.

**Service Provider (sP)** in this case is the application for which Users are attempting to access and log in to i.e. the vFire Application.

**Identity Provider (IdP)** is the source of the SAML service (e.g. ADFS, Shibboleth) which provides the Service Provider (vFire Application) with the authorization for users to log on and use the application.

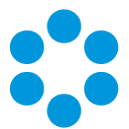

### **Technical and Access Requirements**

The Single Sign-On Connector has been developed using SAML 2.0 Standards.

In vFire 9.4.4, 5.1.2 and 6.0 onwards, the Single Sign-On Connector is installed by default and does not require a separate license.

### 🖑 Before you start

Before you configure the Single Sign-On Connector it is recommended that you highlight

the Single Sign-On Connector and press the button in the toolbar to ensure the connector is installed correctly. See **Testing Connectors** for details on how to do this.

We advise you to disable **IIS Windows Authentication** and **vFire Integrated Security** to ensure a consistent user experience.

The examples use Microsoft Active Directory Federation Services (ADFS). However, other Federated Identity Providers are supported as long as they adhere to SAML 2.0 standards.

The following Identity Providers have been certified by Alemba:

- Active Directory Federation Services
- ADFS Proxy
- Azure ADFS

Azure Premium is recommended if you want to be able to modify the Identity Provider Claim Rules.

• Ping Federate

When a web request is received using a URL which has a configured Service Provider, that request will be authenticated using SSO, irrespective of other authentication settings.

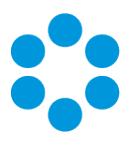

### Supported Interfaces

Single Sign-On is supported for the following vFire Interfaces:

| vFire Interface                                       | SSO Supported |
|-------------------------------------------------------|---------------|
| vFire Core                                            | $\checkmark$  |
| vFire Core Portal                                     | ~             |
| vFire Officer & Portal                                | ~             |
| Also supported for vFire Wallboard and vFire<br>Admin |               |
| vFire Officer app                                     | ×             |
| vFire app                                             | ×             |

The Single Sign-On Connector supports Azure Multi-Factor authentication, further details can be found in the topic on page 52.

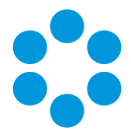

# Configuring vFire for Single Sign-On

### 🖑 Before you start

You must have **Integration Setup** selected in the **Admin** tab of your **General Access security role**.

vFire provides a common platform to set up integration with a variety of external applications. The Integration Platform is enabled and configured through the Integration Platform Settings window.

Select Menu and then Admin. From the submenu, select Integration.

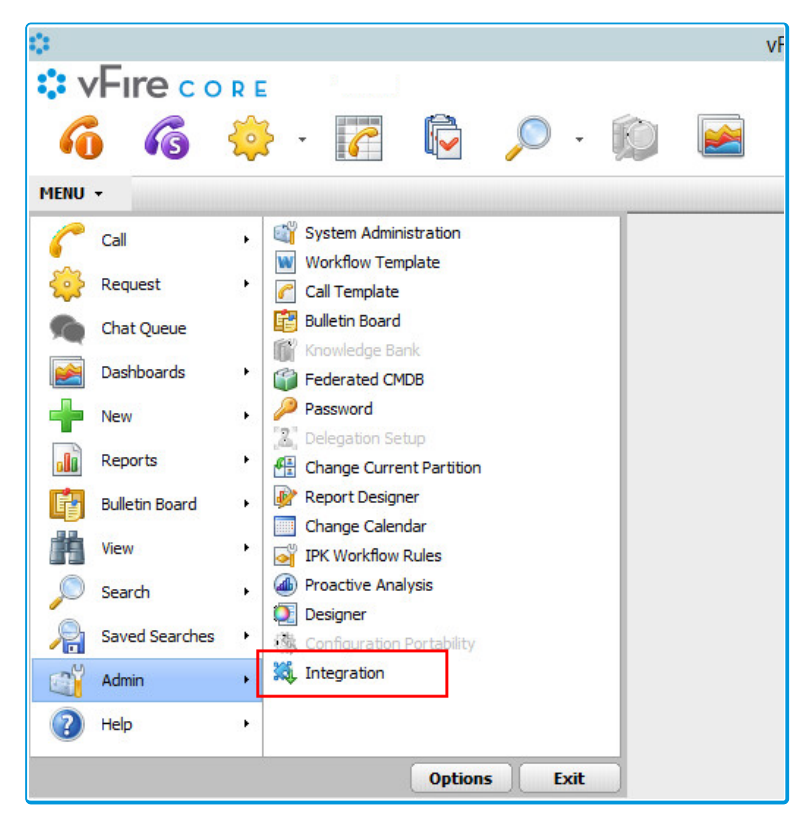

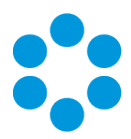

The Integration Platform menu is displayed, with Single Sign-On menu options.

| Menu +    | 💐 Integra                 |
|-----------|---------------------------|
| Links     |                           |
| Favorites | Main                      |
| 🗸 Integra | ation                     |
| Integ     | pration Platform Settings |
| Conn      | ectors                    |
| Sour      | ces                       |
| Sche      | duling                    |
| Reso      | urces                     |
| Links     |                           |
| Even      | ts                        |
| Outb      | ound Actions              |
| Inbo      | und Actions               |
| Activ     | ity                       |
| Single :  | Sign On                   |
| Signi     | ng Certificates           |
| Iden      | tity Providers            |
| Servi     | ce Providers              |

The Single Sign-On Explorer Menu options enable

you to configure the Single Sign-On components:

- Signing Certificates enables you to configure Signing Certificates for use by the connector.
- Identity Providers enables you to add the metadata from the Identity Provider.
- Service Providers enables you to configure Service Providers for vFire.

There are 6 steps required to configure vFire as your Service Provider and successfully connect to your chosen Identity Provider:

- Export Identity Provider Metadata (XML) to create a federated trust between the Identity Provider and the Service Provider (vFire). The Microsoft ADFS metadata can be downloaded from https://<adfs-server-name>/federationmetadata/2007-06/federationmetadata.xml.
- 2. page 13.
- 3. page 15.
- 4. page 19.
- 5. page 24.
- 6. page 13.

Version 1.3 © Alemba 2017

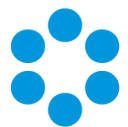

# **Importing Identity Provider Metadata**

When creating a Service Provider for vFire you will need to specify which Identity Provider to use.

### Adding an Identity Provider

To add a new identity provider:

1. Select Menu > Admin > Integration > Identity Providers.

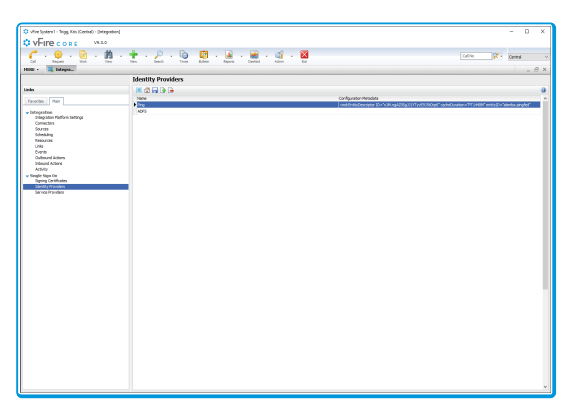

2. Select 🕒. The Details window is displayed.

| Single Sign On Identity Provider Details |        |
|------------------------------------------|--------|
|                                          |        |
| Name *                                   |        |
| Secure Hash Algorithm                    |        |
| SHA-1                                    |        |
| Metadata                                 |        |
|                                          | ^      |
|                                          |        |
|                                          |        |
|                                          |        |
|                                          |        |
|                                          |        |
|                                          |        |
|                                          |        |
|                                          |        |
|                                          |        |
|                                          | $\sim$ |

3. Complete the details.

Name Add a Display Name for the Identity Provider.

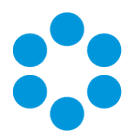

| Secure Hash | Choose SHA-1 or SHA-256 from the dropdown list.                                                                              |
|-------------|----------------------------------------------------------------------------------------------------|
| Algorithm   | The Hash Algorithm here must be the same as the one selected for the Relying Party when importing service provider metadata. |
| Metadata    | Copy and Paste the metadata XML from your Identity Provider into this field.                                                 |
|             | The metadata must include the public key for the IdP Signing Certificate (this is included by default in ADFS metadata).     |
|             |                                                                                                    |

4. Select 同 to save the details.

### **Deleting an Identity Provider**

- 1. Select an Identity Provider in the Identity Providers browse table.
- 2. Select 🕒 .

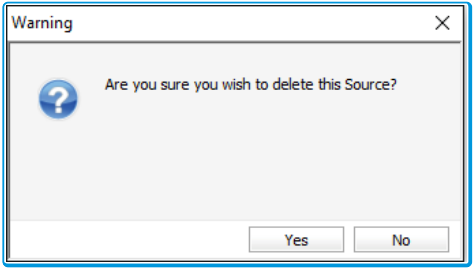

3. A warning is displayed. Identity Provider or **No** to cancel. Click Yes to delete the

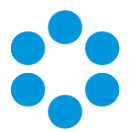

# Installing a Service Provider Signing Certificate

Service Provider (vFire Application) initiated sign on requires SSL Signing. This is configured in vFire by defining a unique vFire Identifier for the SSL Certificate. You may wish to create a resource mapping (if used) prior to carrying out this step, although this information can be added at a later date.

### Adding a Signing Certificate

1. Select Menu and then Admin. From the submenu, select Integration

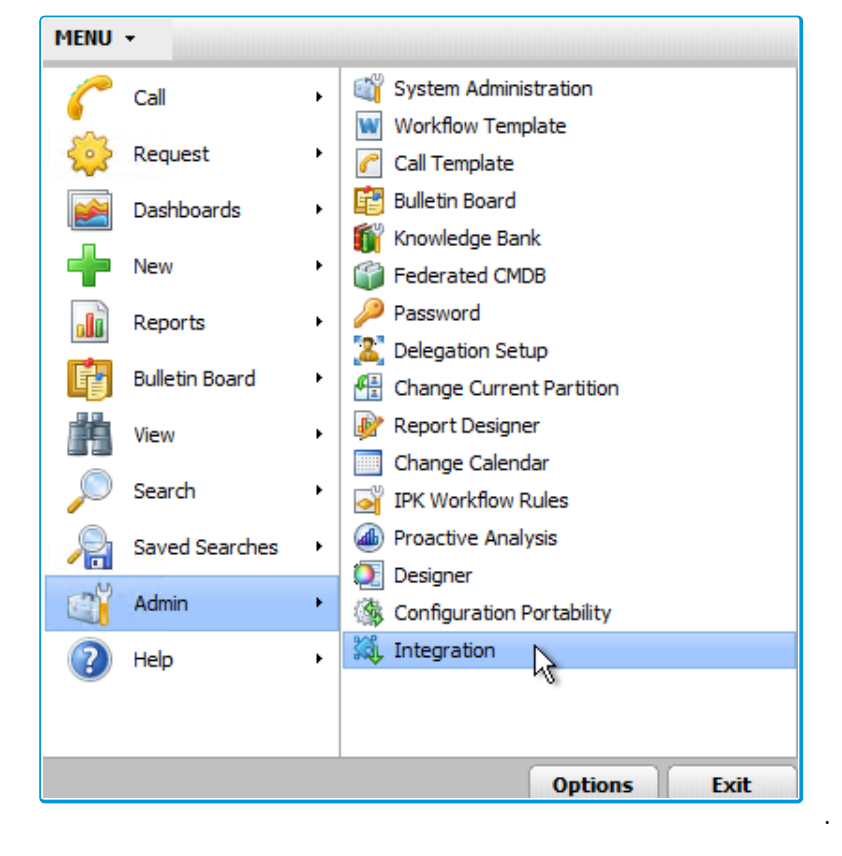

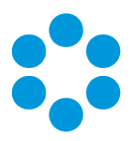

2. Then select Signing Certificates.

| Contraction of the second of the second of the secon                                                                                                    |                                                              |                                               |         |            |         |     |   |
|----------------------------------------------------------------------------------------------------|--------------------------------------------------------------|-----------------------------------------------|---------|------------|---------|-----|---|
|                                                                                                    | vFire System1 - Trigg, Kris (Central) - [Integration]        |                                               |         |            | -       |     | × |
| Image: Second Second                                                                                                    | VHIPCORE V9.3.0                                              |                                               |         |            |         |     |   |
| Image: Bargener         Image: Bargener         Image: Bar                                                                                                    | 🖌 v 🁙 v 📴 v 🏥 v                                              | 🛨 - 🔎 - 🔯 🦉 - 🚊 - 🌌 - 🖄 - 🔀                   | Call No | <b>*</b> * | Central |     | v |
| Indulation Sping Contributions  Indulation  Indulation                                                                                                    | HEAU - 👯 Integration                                         |                                               |         |            |         | - 6 | × |
| Image: Image:                                                                                                    |                                                              | Installed Signing Certificates                |         |            |         |     |   |
| Image: Second Contract         Image: Second Contract         Image: Second Contract<                                                                                                    | Links                                                        |                                               |         |            |         |     |   |
| Internal Today Control Control                                                                                                    |                                                              | In the ball ball ball ball ball ball ball bal |         |            |         |     | - |
| Second Second                                                                                                    | Favorites Nain                                               | IB Express Development Certificate            |         |            |         |     |   |
| Conversion of the second second secon                                                                                                    | <ul> <li>Integration</li> <li>Integration Rations</li> </ul> | Alerba code Signing                           |         |            |         |     |   |
| Rear Banar Banar B                                                                                                    | Connectors                                                   |                                               |         |            |         |     |   |
| Restores<br>Here<br>The Constraints<br>Server Server Server<br>Server Server Server<br>Server Server Se                                                                                                    | Sources<br>Extend date                                       |                                               |         |            |         |     |   |
| produced and an and an an and an an an an an an an an an an an an an                                                                                                    | Resources                                                    |                                               |         |            |         |     |   |
| Subset Agen<br>Share<br>a "Web Agen<br>Better Needen<br>Detter Needen<br>Detter Needen                                                                                                    | Links<br>Duestr                                              |                                               |         |            |         |     |   |
| i Referin<br>Con Elipsopo<br>Con Elipsopo<br>Elipsopo<br>Elipsop | Dutbound Actions                                             |                                               |         |            |         |     |   |
| - Public Bug Box<br>Here Brown<br>Berte Brown<br>Berte Brown<br>Here Brown<br>Here Brown                                                                     | Inbound Actions<br>Activity                                  |                                               |         |            |         |     |   |
| Includes<br>Serve Produce                                                                                                    | → Single Sign On                                             |                                               |         |            |         |     |   |
|                                                                                                    | Signing Certificates<br>Identity Providers                   |                                               |         |            |         |     |   |
|                                                                                                    | Service Providers                                            |                                               |         |            |         |     |   |
|                                                                                                    |                                                              |                                               |         |            |         |     |   |
|                                                                                                    |                                                              |                                               |         |            |         |     |   |
|                                                                                                    |                                                              |                                               |         |            |         |     |   |
|                                                                                                    |                                                              |                                               |         |            |         |     |   |
|                                                                                                    |                                                              |                                               |         |            |         |     |   |
|                                                                                                    |                                                              |                                               |         |            |         |     |   |
|                                                                                                    |                                                              |                                               |         |            |         |     |   |
|                                                                                                    |                                                              |                                               |         |            |         |     |   |
|                                                                                                    |                                                              |                                               |         |            |         |     |   |
|                                                                                                    |                                                              |                                               |         |            |         |     |   |
|                                                                                                    |                                                              |                                               |         |            |         |     |   |
|                                                                                                    |                                                              |                                               |         |            |         |     |   |
|                                                                                                    |                                                              |                                               |         |            |         |     |   |
|                                                                                                    |                                                              |                                               |         |            |         |     |   |
|                                                                                                    |                                                              |                                               |         |            |         |     |   |
|                                                                                                    |                                                              |                                               |         |            |         |     |   |
|                                                                                                    |                                                              |                                               |         |            |         |     |   |
|                                                                                                    |                                                              |                                               |         |            |         |     |   |
|                                                                                                    |                                                              |                                               |         |            |         |     |   |
|                                                                                                    |                                                              |                                               |         |            |         |     |   |
| · · · · · · · · · · · · · · · · · · ·                                                                                                    |                                                              |                                               |         |            |         |     |   |
|                                                                                                    |                                                              |                                               |         |            |         |     | v |

- 3. Select
- 4. The Single Sign On Identity Provider Details window is displayed.

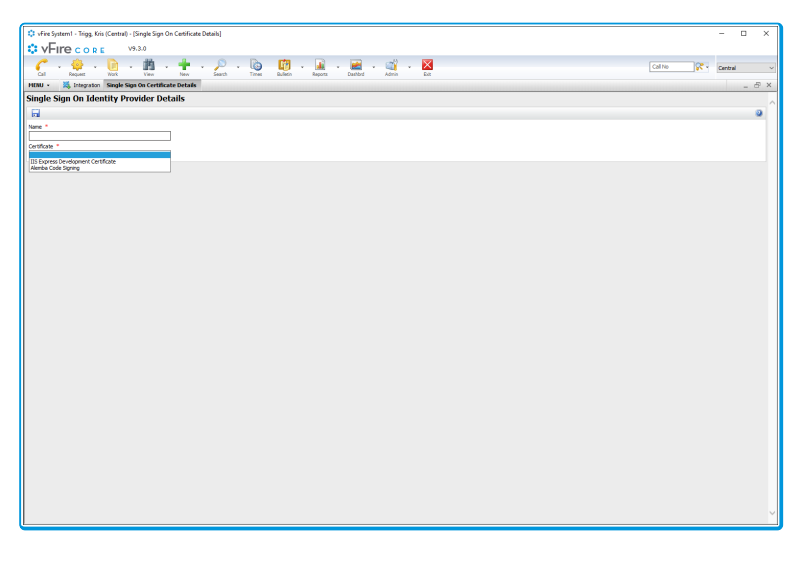

Complete the details.

NameAdd a Display Name for the Signing Certificate

CertificateChoose a Certificate to make this available to your ServiceProvider (The Certificate dropdown field shows all certificates<br/>installed in the Local Machine store of the vFire web server)

5. Select **[]** to save the details.

Certificates must have a private key and the IIS Application Pool must have full control

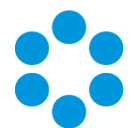

of the certificate. Permissions for the certificate can be changed using Manage

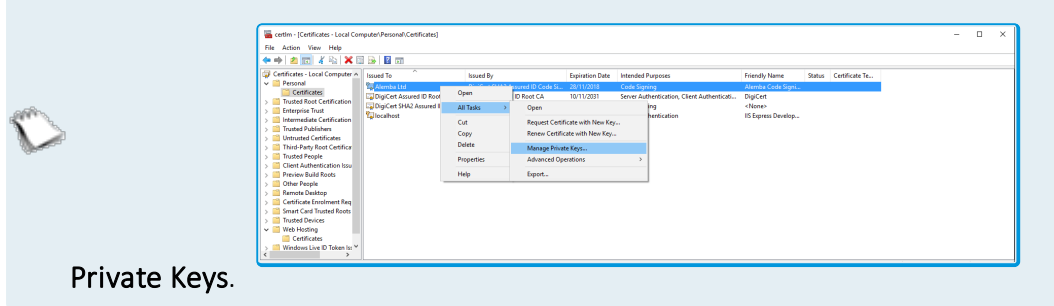

### If you are using the SHA-256 Secure Hash Algorithm (a Requirement for Azure AFDS for example), ensure that :

• the certificate has been marked as exportable when it is installed

| Private key protection To maintain security, the private key was protected with a password. |
|---------------------------------------------------------------------------------------------|
| Type the password for the private key.                                                      |
|                                                                                             |
|                                                                                             |
| Next Can                                                                                    |

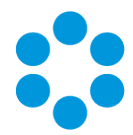

• the certificate contains the SHA-256 Signature Algorithm. You can find this information by viewing the certificate properties

| General       Details       Certification Path         Show:           Field       Value          Version       V3          Serial number           Signature algorithm       sha256RSA          Signature hash algorithm       sha256          Valid from           Valid to | General       Details       Certification Path         Show: <all>         Field       Value         Version       V3         Serial number       Signature algorithm         Signature hash algorithm       sha256RSA         Signature hash algorithm       sha256         Valid from       Valid to         Valid to          Subject</all> | General       Details       Certification Path         Show: <all>         Field       Value         Version       V3         Serial number       Signature algorithm         Signature hash algorithm       sha256RSA         Issuer       Valid from         Valid to          Subject</all> | 🗾 Certificate     |                   |            |              | > |
|----------------------------------------------------------------------------------------------------|----------------------------------------------------------------------------------------------------|----------------------------------------------------------------------------------------------------|-------------------|-------------------|------------|--------------|---|
| Show: <all></all>                                                                                                    | Show: <all></all>                                                                                                    | Show: <all></all>                                                                                                    | General Details C | ertification Path |            |              |   |
| Field     Value       Version     V3       Serial number     Signature algorithm       Signature hash algorithm     sha256RSA       Signature hash algorithm     sha256       Issuer     Valid from       Valid to     Value       Subject     V                              | Field       Value         Wersion       V3         Serial number       Signature algorithm         Signature hash algorithm       sha256         Issuer       Valid from         Valid to       Valie         Subject       V                                                                                                    | Field       Value         Version       V3         Serial number       Signature algorithm         Signature hash algorithm       sha256         Issuer       Valid from         Valid to       valid to         Subject       valid                                                           | Show: <all></all> |                   | $\sim$     |              |   |
| Signature algorithm sha256RSA<br>Signature hash algorithm sha256<br>Issuer<br>Valid from<br>Valid to                                                                                                    | Edit Properties                                                                                                    | Edit Properties                                                                                                    | Field             | N                 | /alue      | ^            |   |
| Signature hash algorithm sha256<br>Signature hash algorithm sha256<br>Valid from<br>Valid to                                                                                                    | Signature hash algorithm       sha256         Issuer       Valid from         Valid to       Valid to         Subject       V                                                                                                    | Signature hash algorithm       sha256         Issuer       Valid from         Valid to       Valid to         Subject       V                                                                                                    | Signature algor   | ithm s            | sha256RSA  |              |   |
| Valid to                                                                                                    | Edit Properties                                                                                                    | Edit Properties                                                                                                    | Signature hash    | algorithm s       | sha256     |              |   |
|                                                                                                    | Edit Properties Copy to File                                                                                                    | Edit Properties Copy to File                                                                                                    | Valid to          |                   |            | ~            |   |
|                                                                                                    | Edit Properties Copy to File                                                                                                    | Edit Properties Copy to File                                                                                                    |                   |                   |            |              |   |
|                                                                                                    | Edit Properties Copy to File                                                                                                    | Edit Properties Copy to File                                                                                                    |                   |                   |            |              |   |
|                                                                                                    |                                                                                                    |                                                                                                    |                   | Edit              | Properties | Copy to File |   |

An SHA256 certificate can be used to create SHA1 and SHA256 signatures. A SHA1 certificate cannot be used to create SHA256 signatures.

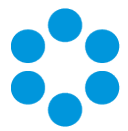

# Configuring the Service Provider

You must configure Service Providers for each vFire resource vFire Core, vFire Self Service Portal, vFire Officer or vFire Portal.

When a web request is received using a URL which has a configured Service Provider, that request will be authenticated using SSO, irrespective of other authentication settings.

### Adding a Service Provider

Adding a new Service Provider will enable SSO for the URL configured.

- 1. Select Menu and then Admin. From the submenu, select Integration.
- 2. From the **Single Sign On** group in the explorer pane, select the **Service Providers** option.

| • vFire core         |                                        |               |                     |                             | - 0 ×            |
|----------------------|----------------------------------------|---------------|---------------------|-----------------------------|------------------|
| 🕜 x 🧶 x 🜔 x 🟥 x 1    | 🛨 - 🖉 - 🐚 👖 - 🗎                        | - 🔜 - 🛒 - 🔀 - |                     | Cal No                      | Central v        |
| HIAU - Kategra.      |                                        |               |                     |                             | • _ 8 ×          |
|                      | Service Providers                      |               |                     |                             |                  |
| Links                |                                        |               |                     |                             | 0                |
|                      | Unique Identifier                      | Partition     | Source              | URL                         | Certificate ^    |
| Pavonses Plan        | Ny Special Service                     | Unspecified   | Service Desk        | https://localhast/Infra.Web | IIS Express Deve |
| ✓ Integration        | fad 4fc 14-bbf7-4280-a90d-ebdbc7fc60e6 | Unspecified   | Self Service Portal | https://localhost/Infra.Web | Alemba Code Sig  |
| Connectors           | 3236200 0915 4106-8883 (1546691412     | Unspectred    | VHIC POILS          | https://iocanosq1ma.web     | Herios Coce sig  |
| Sources              |                                        |               |                     |                             |                  |
| Resources            |                                        |               |                     |                             |                  |
| Unis                 |                                        |               |                     |                             |                  |
| Dutbound Actions     |                                        |               |                     |                             |                  |
| Inbound Actions      |                                        |               |                     |                             |                  |
| v Single Sign On     |                                        |               |                     |                             |                  |
| Signing Certificates |                                        |               |                     |                             |                  |
| Service Providers    |                                        |               |                     |                             |                  |
|                      |                                        |               |                     |                             |                  |
|                      |                                        |               |                     |                             |                  |
|                      |                                        |               |                     |                             |                  |
|                      |                                        |               |                     |                             |                  |
|                      |                                        |               |                     |                             |                  |
|                      |                                        |               |                     |                             |                  |
|                      |                                        |               |                     |                             |                  |
|                      |                                        |               |                     |                             |                  |
|                      |                                        |               |                     |                             |                  |
|                      |                                        |               |                     |                             |                  |
|                      |                                        |               |                     |                             |                  |
|                      |                                        |               |                     |                             |                  |
|                      |                                        |               |                     |                             |                  |
|                      |                                        |               |                     |                             |                  |
|                      |                                        |               |                     |                             |                  |
|                      |                                        |               |                     |                             |                  |
|                      |                                        |               |                     |                             |                  |
|                      |                                        |               |                     |                             |                  |
|                      |                                        |               |                     |                             |                  |
|                      |                                        |               |                     |                             |                  |
|                      |                                        |               |                     |                             |                  |
|                      |                                        |               |                     |                             | ~                |
|                      | ٨                                      |               |                     |                             | >                |
|                      |                                        |               |                     |                             |                  |

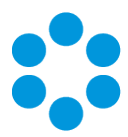

3. Select 🕒. The Single Sign-On Service Provider Details window is displayed.

| 🗘 vFire System1 - Trigg, Kris (Central) - (Single Sign On Service Provider Details)                                                                                                    |         |            | -       |     | ×  |
|----------------------------------------------------------------------------------------------------|---------|------------|---------|-----|----|
| VEIRe constant                                                                                                    |         |            |         |     |    |
|                                                                                                    |         |            |         |     |    |
| $\left(\begin{array}{cccc} & \cdot & \cdot & \cdot & \cdot \\ & \cdot & \cdot & \cdot & \cdot \\ & \cdot & \cdot$                                                                                                    | Call No | - <b>*</b> | Central |     | ×  |
| HTNU + 🐹 Integration Stable State On Service Provider Deta.                                                                                                    |         |            |         | - 1 | XR |
| Nada Cian On Consider Devider Debile                                                                                                    |         |            | _       | -   | -  |
| mige sign on service provider becaus                                                                                                    |         |            |         |     | ^  |
|                                                                                                    |         |            |         |     | 9  |
| User Interface *                                                                                                    |         |            |         |     |    |
| vitie Core v                                                                                                    |         |            |         |     |    |
| Service Identifier *                                                                                                    |         |            |         |     |    |
| ol Selon seuros                                                                                                    |         |            |         |     |    |
| Male LM *                                                                                                    |         |            |         |     |    |
| Insue ( possible op an et new                                                                                                    |         |            |         |     |    |
| MPR V                                                                                                    |         |            |         |     |    |
| re                                                                                                    |         |            |         |     |    |
| IS Fourse Development Certificate                                                                                                    |         |            |         |     |    |
| Resource Mazzina                                                                                                    |         |            |         |     |    |
| SAME Import - Person                                                                                                    |         |            |         |     |    |
| Service Provider Netadata                                                                                                    |         |            |         |     |    |
| Automatical and a standard and a standard and a |         |            |         |     |    |
|                                                                                                    |         |            |         |     |    |

4. Complete the details.

| User Interface        | Choose a User Interface from the dropdown                                                                                                    |
|-----------------------|----------------------------------------------------------------------------------------------------|
| Service<br>Identifier | A Service Identifier will be automatically generated. This Identifier<br>must be unique to the vFire system and must be unique to the<br>Identity Provider. Therefore this value is editable, and can be<br>changed at any time to meet these requirements.                                                                                                    |
| Public Url            | The Public URL for the service will be generated based upon the<br>URL of the current session but this URL is editable to allow for<br>flexible configuration. This URL will be used to specify the redirect<br>URL used by the Identity Provider. It does not need to be Internet<br>facing, but must be resolvable by all users of the service.<br>This URL is used to select an Identity Provider when a web request<br>is received. It does not include the specific interface e.g. core.aspx<br>or core.aspx?lite |
|                       | Multiple Service Providers can be configured for a single<br>service using different URLs and service identifiers. This<br>allows for flexible configuration of SSO in a variety of<br>environments. However, in this version you are unable to<br>configure the Public URL to direct to a specific Portal System.                                                                                                    |

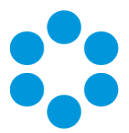

| ldentity<br>Provider            | Select the Identity Provider from the drop-down field                                                                                                    |
|---------------------------------|----------------------------------------------------------------------------------------------------|
| Signing<br>Certificate          | Select the Signing Certificate from the drop-down field                                                                                                    |
| Resource<br>Mapping             | Select the <b>Resource Mapping</b> from the drop-down field. (This information can be updated later if the required resource mapping has not been configured.)    |
|                                 | Resource Mapping defaults to disabled, if this is set on the Service<br>Provider configuration then the SSO Connector will not attempt to<br>update User Records. |
| Service<br>Provider<br>Metadata | This field will display any changes made by changing the values in the Service Provider details.                                                                  |
|                                 |                                                                                                    |

5. Select by to save the details. This will update the metadata. Then select

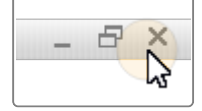

to close the window.

### Partitioning

If Users are partitioned, SSO for the Self Service Portal can be configured per partition. If you choose vFire Self Service Portal in the User Interface dropdown field and Users are partitioned then an additional Partition dropdown field will be displayed allowing for you to set the User Partition parameter for the Service Provider.

Users of the self service portal must then access the service using a partitioned URL:

http://server/system/core.aspx?lite&PARTITION=1 where 1 = the Ref value of the Partition.

This does not affect the partitions the User has access to within vFire, it is used by the Identity Provider for logins to the Self Service portal.

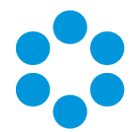

Changes to the settings on the Service Provider Details screen has the ability to break

- the communications between the Identity Provider and the Service Provider. If the
- Signing Certificate, Service Identifier or Public URL changes, the details must be updated on the Identity Provider (by using the updated metadata xml).

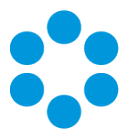

### **Deleting a Service Provider**

- 1. Select Menu and then Admin. From the submenu, select Integration.
- 2. From the Single Sign On group in the explorer pane, select the Service Providers

| Call Nequel: Viox View                 | n New Search Times Bulleon           | Reports Dashbid Admin | Eat                 |                              |             |
|----------------------------------------|--------------------------------------|-----------------------|---------------------|------------------------------|-------------|
| ENJ - 👯 Integra                        | 0                                    |                       |                     |                              | · _ 6       |
|                                        | Service Providers                    |                       |                     |                              |             |
| inks                                   |                                      |                       |                     |                              |             |
| Fevorites Nain                         | Unique Identifier                    | Partition             | Source              | URL                          | Certificate |
| Intraration                            | fed4fc14-bbf7-4239-e50d-ebcbc7fct0e5 | Unspecified           | Self Service Portal | https://ocahoet,Enfra.Web    | Alemba Code |
| Integration Platform Settings          | 323ec200-0915-4336-8ba3-c15ff6691f12 | Unspecified           | vFire Portal        | https://localhost/thifea.Web | Alemba Code |
| Connectors                             |                                      |                       |                     |                              |             |
| Scherkeinn                             |                                      |                       |                     |                              |             |
| Resources                              |                                      |                       |                     |                              |             |
| Links                                  |                                      |                       |                     |                              |             |
| Events                                 |                                      |                       |                     |                              |             |
| Initia and Actions                     |                                      |                       |                     |                              |             |
| Activity                               |                                      |                       |                     |                              |             |
| Single Sign On                         |                                      |                       |                     |                              |             |
| Signing Certificates                   |                                      |                       |                     |                              |             |
| Loensty Providers<br>Service Droviders | _                                    |                       |                     |                              |             |
| Service Providers                      |                                      |                       |                     |                              |             |
|                                        |                                      |                       |                     |                              |             |
|                                        |                                      |                       |                     |                              |             |
|                                        |                                      |                       |                     |                              |             |
|                                        |                                      |                       |                     |                              |             |
|                                        |                                      |                       |                     |                              |             |
|                                        |                                      |                       |                     |                              |             |
|                                        |                                      |                       |                     |                              |             |
|                                        |                                      |                       |                     |                              |             |
|                                        |                                      |                       |                     |                              |             |
|                                        |                                      |                       |                     |                              |             |
|                                        |                                      |                       |                     |                              |             |
|                                        |                                      |                       |                     |                              |             |
|                                        |                                      |                       |                     |                              |             |
|                                        |                                      |                       |                     |                              |             |
|                                        |                                      |                       |                     |                              |             |
|                                        |                                      |                       |                     |                              |             |
|                                        |                                      |                       |                     |                              |             |
|                                        |                                      |                       |                     |                              |             |
|                                        |                                      |                       |                     |                              |             |
|                                        |                                      |                       |                     |                              |             |
|                                        |                                      |                       |                     |                              |             |
|                                        |                                      |                       |                     |                              |             |
|                                        |                                      |                       |                     |                              |             |
|                                        |                                      |                       |                     |                              |             |
|                                        |                                      |                       |                     |                              |             |
|                                        |                                      |                       |                     |                              |             |
|                                        |                                      |                       |                     |                              |             |

option.

- 3. Select the Service Provider in the Service Provider browse table, and select
- 4. When the Warning message is displayed, select Yes to confirm the deletion.

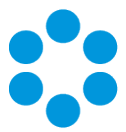

# **Exporting Service Provider Metadata**

The Service Provider metadata is required to be imported into the Identity Provider to complete the trust relationship between the Identity Provider and the vFire Application. Prior to this, you must export the metadata. To export the Service Provider metadata, follow these steps:

- 1. Select Menu, Admin and then Integration.
- 2. From the **Single Sign On** group of options in the explorer pane, select **Service Providers**.
- 3. Select the Service Provider from the list.

|                                 | Service Providers                    |
|---------------------------------|--------------------------------------|
| Links                           | 🔳 🔂 🔜 🕞 🕒                            |
|                                 | Unique Identifier                    |
| Pavorites Main                  | 651fbef3-d570-493c-93fe-2bd5a779462f |
| <ul> <li>Integration</li> </ul> |                                      |
| Integration Platform Settings   |                                      |
| Connectors                      |                                      |
| Sources                         |                                      |
| Scheduling                      |                                      |
| Resources                       |                                      |
| Links                           |                                      |
| Events                          |                                      |
| Outbound Actions                |                                      |
| Inbound Actions                 |                                      |
| Activity                        |                                      |
| ▼ Single Sign On                |                                      |
| Signing Certificates            |                                      |
| Identity Providers              |                                      |
| Service Providers               |                                      |

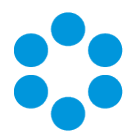

- 4. Make note of the string listed in the **Service Identifier** field.
- 5. Copy the XML data in the Service Provider Metadata field

| ingle Sign On Service Provi                                                                                                    | ider Details                                                                                                    |
|----------------------------------------------------------------------------------------------------|----------------------------------------------------------------------------------------------------|
|                                                                                                    |                                                                                                    |
| Iser Interface *                                                                                                    |                                                                                                    |
| vFire Core                                                                                                    | ×                                                                                                    |
| ervice Identifier *                                                                                                    |                                                                                                    |
| 551fbef3-d570-493c-93fe-2bd5a779462f                                                                                                    | ×                                                                                                    |
| Public Url                                                                                                    |                                                                                                    |
| https://localhost/vsm                                                                                                    |                                                                                                    |
| dentity Provider *                                                                                                    |                                                                                                    |
| SAML idP                                                                                                    | $\checkmark$                                                                                                    |
| Signing Certificate *                                                                                                    |                                                                                                    |
| MyCertificate                                                                                                    | V                                                                                                    |
| Resource Mapping                                                                                                    |                                                                                                    |
| SAML - SAML Mappings                                                                                                    | ✓                                                                                                    |
| ervice Provider Metadata                                                                                                    |                                                                                                    |
| VindLinky Opeon QWD Ammissamp <sup>12</sup> units Samp <sup>23</sup> units Samp <sup>23</sup> | n anie a custerie 2000 (100000000000000000000000000000000                                                                                                    |
| cds:X509Cerbifacte >MIDDDCCAFSqwiBAg1<br>QDERWOSQLWIJTGU JPMUTQUEYCES<br>WMDAWWJAMSDWKYDVQQE/RWOSQLW<br>JDERAUQAHEDWAWGB/CABABC + 1458<br>307H1VGRU2ahdonAfpdHazE + 420,0WY 44<br>247H1VGRU2ahdonAfpdHazE + 420,0WY 44<br>2462 * 30,4MOQ29 499ER J, 0HV 672,258W 44 PJ<br>247BH0240 AB 100,000 AB 100,000 AB 100,000<br>247BH0240 AB 100,000 AB 100,000 AB 100,000<br>AZ 7BH0240 AB 100,000 AB 100,000 AB 100,000<br>AZ 7BH0240 AB 100,000 AB 100,000 AB 100,000<br>AD 100,000 AB 100,000 AB 100,000<br>AD 100,000 AB 100,000 AB 100,000<br>AB 100,000 AB 100,000 AB 100,000<br>AB 100,000 AB 100,000 AB 100,000<br>AB 100,000 AB 100,000 AB 100,000<br>AB 100,000 AB 100,000 AB 100,000<br>AB 100,000 AB 100,000<br>AB 100,000 AB 100,000<br>AB 100,000 AB 100,000<br>AB 100,000 AB 100,000<br>AB 100,000 AB 100,000<br>AB 100,000<br>AB 100,                                                                                                    | IQIW: IBDXAFLZNIA:spelbb 2DDANBgichiloG9W0BAQLFADA/M50wKW1DV<br>IbbQYImFnem9 (LS5)b2wihch01YWhizIMTDy12A2Who1MYCw12MMD<br>/dTTjFyU JFMMTQU/29yCS5h6VYImFnem9 LC5b20wg0EMA0GC5qGSb<br>/g5/lk.wc/4226W08qTfw0izQCV/U0GTo5e4C9/Vp06qScf07RvR-R948ULap55<br>caWihNum19YWB6b3c5Gd2vgF1CJxsFBygI4qqzy7TAxdpHc12CFCQU2<br>0023dBabCv9x9anHt5j6ewAy2g71SD2.cK9MPQsfc07RvR-R946ULap55<br>D023dBabCv9x9anHt5j6ewAy2g71SD2.cK9MPQsfc07RvR-R946ULap57<br>JBBgTBWchBigKi2HSX5+ug8BbL/JV72x9T+07+XYQ4P4A5QJDAWA<br>M6gFBQCATABdqk/dk59W0BQLFAACCQC4PAB(JFauv)eV14V1/Zjep<br>pslv xL1PmW19Fh0Ts+1281aEb6fw1V72y9T+02-55fc8/ft503LSYNCYC+<br>#H0W2Mh1MU/QdEb2La+x55fc20/19dmeKx8ft7WU7nSPc1L9FCU2<br>W101La = xc/6V590Partificase |

and store it in a text file. You

will be referencing this file as part of the export, so it is advisable to store it in an appropriate location, and name it accordingly.

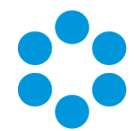

# Importing Service Provider metadata into the Identity Provider

The Service Provider metadata must be imported into the Identity Provider to complete the trust relationship between the Identity Provider and the vFire Application. To Import the Service Provider metadata, follow these steps:

On the Identity Provider Server (Server hosting your domain's ADFS Server):

- 1. Open the Microsoft Management Centre (MMC)
- 2. Add the AD FS Management snap-in.
- 3. Click File > Add/Remove Snap-in .
- 4. Select AD FS Management from the list.

| 🗭 🔿 🖄 📰 📓 📷                                                                                                  | ·<br>·                                                                                                    |                           |
|----------------------------------------------------------------------------------------------------|----------------------------------------------------------------------------------------------------|---------------------------|
| Consoler Adult     AD FS     A Service     Endpoints     Certificates     Claim Descriptions     Dutinopione | Add or Remove Snap-ins Vou can select anap-ins for this console from those available on your computer and configure the sele- extended may-ray, you can configure which extensions are enabled. Available may-ins: Selected anap-ins:                                                                                                    | ted set of snap-ins. For  |
| Trust Kelationships     Claims Provider Trusts     Relying Party Trusts     Attribute Stores                 | Snap-in Vendor Come<br>University County County<br>AD FS Management Microsoft Cor<br>Console Root<br>Console Root<br>Cons | Edit Extensions<br>Remove |
| A A Authentication Policies Per Relying Party Trust                                                          | Computer Services Moraselt Car     Computer Managem     Moraselt Car     Computer Managem     Moraselt And     Moraselt And     Moraselt Car     Grave Policy Object     Moraselt Car     Grave Policy Object                                                                                                    | Move Up<br>Move Down      |
|                                                                                                    | B P Security Monitor Microsoft Cor      B P Security Noticy Microsoft Cor      Description:                                                                                                    | Advanced                  |
|                                                                                                    | The ActiveX Control snap-in enables you to add an MMC node with a results view containing an Activ                                                                                                    | OK Cancel                 |

- 5. Click **OK**.
- 6. Expand the AD FS tree in the new snap-in.

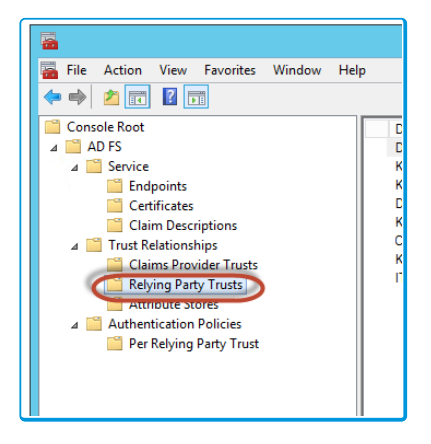

7. Select Relying Party Trusts.

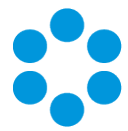

- 8. Right click the folder and select **Add Relying Party Trust**. The Add Relying Party Trust wizard will open.
- 9. Click Start.
- 10. Select the Import data about the relying party from a file radio button.
- 11. Click Browse.
- 12. Select the text file with the metadata you saved earlier.

| <b>\$</b>                                                                                                    | Add Relying Party Trust Wizard                                                                                                    |
|----------------------------------------------------------------------------------------------------|----------------------------------------------------------------------------------------------------|
| Select Data Source                                                                                                    |                                                                                                    |
| Select Data Source Steps Welcome Select Data Source Configure Multi-factor Authentication Now? Choose Issuance Ready to Add Trust Finish | Select an option that this wizard will use to obtain data about this relying party:         Import data about the relying party published online or on a local network.         Use this option to import the necessary data and certificates from a relying party organization that publishes the federation metadata and network.         Federation metadata address (host name or URL):         Example: fs.contoso.com or https://www.contoso.com/app         Import data about the relying party from a file         Use this option to import the necessary data and certificates from a relying party organization that has exported its federation metadata to a file. Ensure that this file is from a trusted source. This wizard will not validate the source of the file.         New relation metadata file location:       C:\Users\Desktop\wetadata tod         C:\Users\Desktop\wetadata tod       Import data about the relying party organization.         Import data about the relying party manually       Use this option to import the necessary data about this relying party organization. |
|                                                                                                    | < Previous Next > Cancel                                                                                                    |

#### 13. Click Next

14. Enter a **Display Name** for the party trust.

| <b>\$</b>                                                   | Add Relying Party Trust Wizard                                        |  |
|-------------------------------------------------------------|-----------------------------------------------------------------------|--|
| Specify Display Name                                        |                                                                       |  |
| Steps                                                       | Enter the display name and any optional notes for this relying party. |  |
| Welcome                                                     | Display name:                                                         |  |
| Select Data Source                                          | Test                                                                  |  |
| Specify Display Name                                        | Notes:                                                                |  |
| Configure Multi-factor<br>Authentication Now?               | <u>^</u>                                                              |  |
| <ul> <li>Choose Issuance<br/>Authorization Rules</li> </ul> |                                                                       |  |
| Ready to Add Trust                                          |                                                                       |  |
| <ul> <li>Finish</li> </ul>                                  | · · · · · · · · · · · · · · · · · · ·                                 |  |
|                                                             | < Previous Next > Cancel                                              |  |
|                                                             | < Previous Next > Cancel                                              |  |

Version 1.3 © Alemba 2017

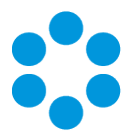

- 15. Click Next
- 16. Select the I Do not want to configure multi-factor authentication settings for this relying party trust at this time radio button.

| <b>\$</b> 1                                                                                                    | Add Relying Party Trust Wizard                                                                                                    |
|----------------------------------------------------------------------------------------------------|----------------------------------------------------------------------------------------------------|
| Steps     Welcome     Select Data Source     Select Data Source     Specify Display Name     Configure Muti-factor     Authentication Now?     Choose Issuance     Authentication Nules     Ready to Add Trust     Finish | Add Relying Party Trust Wizard         Corfigure multifactor authentication settings for this relying party trust. Multifactor authentication is required if there is a match for any of the specified requirements.         Multifactor Authentication       Global Settings         Requirements       Users/Groups       Not configured         Device       Not configured         Location       Not configured         Location       Not configured         Configure multifactor authentication settings for this relying party trust at this time.         Orifigure multifactor authentication settings for this relying party trust at this time.         Configure multifactor authentication settings for this relying party trust by navigating to the Authentication Policies node. For more information, see <u>Configuring Authentication Policies</u> . |
|                                                                                                    | < Previous Next > Cancel                                                                                                    |

- 17. Click Next.
- 18. Select Permit all users to access this relying party radio button.

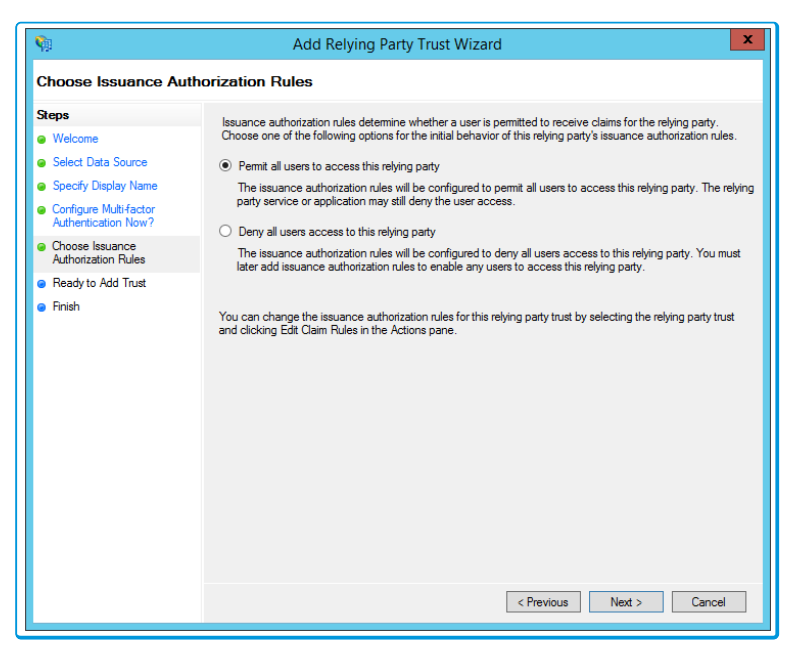

- 19. Click Next, and Next again on the Ready to Add Trust screen.
- 20. Click Finish

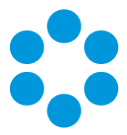

### **Claim Rules**

Once you have completed the **Add Relying Party Trust Wizard** you will need to configure the rules for the relying party. To configure this:

1. Right Click on the **Relying Party Trust** you just created.

| Display Name                | Enabled                                                  | Туре                            | Identifier     |
|-----------------------------|----------------------------------------------------------|---------------------------------|----------------|
| Device Registration Service | Yes                                                      | WS-Trust / SAML / WS-Federation | um:ms-drs:it-a |
| Service Desk                | Yes                                                      | WS-Trust / SAML / WS-Federation | My Special Se  |
| Self Service                | Yes                                                      | WS-Trust / SAML / WS-Federation | fad4fc14-bbf7  |
| Dev System                  | Yes                                                      | WS-Trust / SAML / WS-Federation | 5d3bb22f-7ce   |
| vFire Officer               | Yes                                                      | WS-Trust / SAML / WS-Federation | c45f3a3d-53d   |
|                             | Edit Claim Ru<br>Disable<br>Properties<br>Delete<br>Help | iles                            |                |

- 2. Select Edit Claim Rules.
- 3. Click Add Rule. The Add Transform Claim Rule Wizard will open.
- 4. Select Send LDAP Attributes as Claims as the Claim Rule Template.

| LI DEV OVSLETI                           | THS VV.5-TUUSEZ. 28/00 Z.VV.5-TRUBHUDD 30.3007Z1-Z089-9312-200-808704011009                                                                                                    |
|------------------------------------------|----------------------------------------------------------------------------------------------------|
| <b>Q</b>                                 | Add Transform Claim Rule Wizard                                                                                                    |
| Select Rule Template                     |                                                                                                    |
| Steps                                    | Select the template for the claim rule that you want to create from the following list. The description provides                                                                                                    |
| Choose Rule Type                         | details about each claim rule template.                                                                                                    |
| <ul> <li>Configure Claim Rule</li> </ul> | Claim rule template:<br>Send LDAP Attributes as Claims                                                                                                    |
|                                          | Claim rule template description.                                                                                                    |
|                                          | Using the Serd LDAP Attribute as Claims rule template you can select attributes from an LDAP attribute<br>store such as Active Directory to send as claims to the relying party. Multiple attributes may be sent as<br>multiple claims from a single rule using this rule type. For example, you can use this rule template to create<br>a rule that will extract attribute values for authoriccated users from the displayNume and ItelphoneNumber<br>Active Directory attributes and them send those values as two different outgoing claims. This rule may also<br>be used to send all of the user's group methodenships. If you want to only send individual group<br>memberships, use the Send Group Membership as a Claim rule template. |
|                                          | < Previous Next > Cancel                                                                                                    |
|                                          |                                                                                                    |
|                                          |                                                                                                    |

- 5. Click Next.
- 6. Enter a relevant **Claim Rule Name** for the rule.
- 7. Select Active Directory under Attribute Store drop-down field.

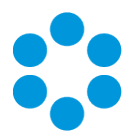

8. Map the LDAP Attributes to Outgoing Claim Values.

|                      | Edi                                                                                                    | t Ri            | ule - test Rule                                                                                                    | × |
|----------------------|----------------------------------------------------------------------------------------------------|-----------------|----------------------------------------------------------------------------------------------------|---|
| You<br>which<br>issu | can configure this rule to send the values<br>ch to extract LDAP attributes. Specify how<br>ed from the rule. | s of L<br>/ the | DAP attributes as claims. Select an attribute store from<br>attributes will map to the outgoing claim types that will be | F |
| Clair                | m rule name:                                                                                                  |                 |                                                                                                    | F |
| test                 | Rule                                                                                                    |                 |                                                                                                    |   |
| Bule                 | e template: Send I DAP Attributes as Claim                                                                    | 19              |                                                                                                    | - |
|                      |                                                                                                    |                 |                                                                                                    |   |
| Attri                | bute store:                                                                                                   |                 |                                                                                                    |   |
| Acti                 | ive Directory                                                                                                 |                 | v                                                                                                    |   |
| Mar                  | pping of LDAP attributes to outgoing claim                                                                    | type            | e'                                                                                                    |   |
|                      | LDAP Attribute (Select or type to<br>add more)                                                                |                 | Outgoing Claim Type (Select or type to add more)                                                                         |   |
|                      | User-Principal-Name                                                                                           | ~               | Name ID Name ID                                                                                                    | 7 |
|                      | Given-Name                                                                                                    | ~               | first name                                                                                                    | 7 |
|                      | Sumame                                                                                                    | ~               | Sumame                                                                                                    | 7 |
|                      | E-Mail-Addresses                                                                                              | ~               | E-Mail Address                                                                                                    | 7 |
| •                    |                                                                                                    | ~               |                                                                                                    | 7 |
|                      |                                                                                                    |                 |                                                                                                    | ノ |
|                      |                                                                                                    |                 |                                                                                                    |   |
|                      |                                                                                                    |                 |                                                                                                    |   |
|                      |                                                                                                    |                 |                                                                                                    |   |
|                      |                                                                                                    |                 |                                                                                                    |   |
|                      |                                                                                                    |                 |                                                                                                    |   |
|                      |                                                                                                    |                 |                                                                                                    |   |
|                      |                                                                                                    |                 |                                                                                                    |   |
| Vie                  | ew Rule Language                                                                                              |                 | OK Cancel                                                                                                    |   |
|                      |                                                                                                    |                 |                                                                                                    |   |

- 9. Click **OK**, **Apply** and **OK** to complete the rule.
- 10. Right click on the Relying Party trust from the MMC snap-in and select Properties.

|                                                                                                    | Relyin         | g Party Pro                   | opertie    | S        | x             |
|----------------------------------------------------------------------------------------------------|----------------|-------------------------------|------------|----------|---------------|
| Organization                                                                                                    | Endpoints      | Proxy Endpoints Notes Advance |            | Advanced |               |
| Monitoring                                                                                                    | Identifiers    | Encryption                    | Signatu    | ure Acc  | cepted Claims |
| Specify the display name and identifiers for this relying party trust. Display name: Relying Party Relying party identifier: |                |                               |            |          |               |
|                                                                                                    | Toornamor.     |                               |            |          | Add           |
| Example: htt                                                                                                    | ns://fs.contos | com/adfs/se                   | arvices/tr | ust      | 7 1010        |
| Palice and state that                                                                                                    |                |                               |            |          |               |
| CE1fbof2.dE                                                                                                    | 70 4020 0260   | bd5-770463                    |            | r        | _             |
|                                                                                                    |                |                               |            |          |               |
| L                                                                                                    |                | ОК                            | C          | ancel    | Apply         |
|                                                                                                    |                |                               |            |          |               |

- 11. Select the Identifiers tab.
- 12. In the **Relying Party Identifier** field, enter/paste the Service Identifier string extracted from the vFire Service Provider Record.
- 13. Click **Add**.
- 14. Click Advanced tab.

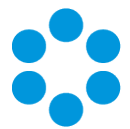

15. Set the Secure Hash Algorithm to SHA-1 or SHA-256; whichever is selected in the

| Relying Party Properties                                               |
|------------------------------------------------------------------------|
| Monitoring Identifiers Encryption Signature Accepted Claims            |
| Specify the secure hash algorithm to use for this relying party trust. |
| Secure hash algorithm: SHA-1                                           |
|                                                                        |
|                                                                        |
|                                                                        |
|                                                                        |
|                                                                        |
|                                                                        |
|                                                                        |
|                                                                        |
| OK Cancel Apply                                                        |

Identity Provider details.

16. Click OK

### Note on Claim Rules

The Single Sign On Connector does not read the LDAP Attributes directly, instead it reads the attributes received in the Inbound SAML Assertion. **Name ID** is a special SAML Assertion attribute which represents the User Name.

The Single Sign On Connector currently ships with mappings for User Name, First Name, Surname and Email Address by default. It is recommended that the Identity Provider Claims be configured for these vFire Single Sign On connector mappings

In ADFS, some special cases of the Inbound Claims are translated to similar looking Display Names. However, if you select the names using the drop-down then the actual Outbound Claim is displayed in the URL formal, which can cause confusion, the Single Sign On Connector therefore translates this back to a value that more closely resembles the display name:

Connector receives Email Address and not http://schemas.xmlsoap.org/claims/EmailAddress

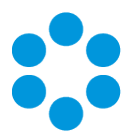

| SAML                 | ADFS<br>LDAP<br>Attrib<br>ute<br>Displa<br>y | ADFS<br>Outbo<br>und<br>Claim<br>Displa<br>y * | ADFS Outbound Claim Actual rted<br>To                               |                      | vFire<br>ICNF        |
|----------------------|----------------------------------------------|------------------------------------------------|---------------------------------------------------------------------|----------------------|----------------------|
| Nam<br>e ID          | Name<br>ID                                   | Name<br>ID                                     | Name ID                                                             | User<br>Name         | User<br>Nam<br>e     |
| First<br>Nam<br>e    | Given-<br>Name                               | Given<br>Name                                  | http://schemas.xmlsoap.org/ws/2005/05/identit<br>y/claims/givenname | First<br>Name        | First<br>Nam<br>e    |
| Surna<br>me          | Surna<br>me                                  | Surna<br>me                                    | http://schemas.xmlsoap.org/ws/2005/05/identit<br>y/claims/surname   | Surna<br>me          | Surna<br>me          |
| Email<br>Addr<br>ess | E-<br>Mail-<br>Addre<br>sses                 | E-<br>Mail<br>Addre<br>ss                      | http://schemas.xmlsoap.org/claims/EmailAddre<br>ss                  | Email<br>Addre<br>ss | Email<br>Addr<br>ess |
| First<br>Nam<br>e    | Given-<br>Name                               | First<br>Name                                  | First Name                                                          |                      | First<br>Nam<br>e    |

\*ADFS Outbound Claim Display is free text

- For Azure, you must use the connector and set the matching rules to ensure that users
- do not have multiple usernames. This is configurable in the Premium version.

### Person Import and Resource Mapping

The Single Sign-On Connector, in the same way as other vFire Directory Services connectors, can allow Person Records to be imported directly into vFire from the Identity Provider. The Person Records in vFire will then be kept up to date.

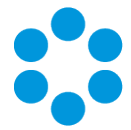

In order to use the Single Sign-On Connector an Integration Resource Mapping needs to be **configured**.

### Recommended Field Mappings for Single Sign-On Connector Person Import

| vFire                  | Connector<br>Mapping | Identity Provider                                  |  |
|------------------------|----------------------|----------------------------------------------------|--|
| First Name             | First<br>Name        | First Name                                         |  |
| Surname                | Surname              | Surname                                            |  |
| User Qualified<br>Name | User<br>Name         | User Name                                          |  |
| NT Account Name        | User<br>Name         | User Name (must be same as User Qualified<br>Name) |  |
| Login ID               | User<br>Name         | User Name (must be unique)                         |  |
| NT Domain Name         | Must be<br>blank     | Must be blank                                      |  |

All of the SAML based Identity Providers can be configured to send a variety of attributes with the SAML Security assertions, however it may not always be easily configurable through the respective user interfaces. For example the Active Directory Manager attribute is not exposed through the Microsoft ADFS User Interface.

Once the attributes have all been exposed by the Identity Provider the vFire Integration Platform and SSO Connector can easily consume these attributes and import/update Person Records as per other LDAP Connectors, however as this is time consuming and/or requires specific skills to configure the Identity Provider Claims then it may be a consideration to pre populate Users and Analysts using another method such as directly synchronising to an Active Directory Source, bulk import using a CSV file and the CSV Connector or by manual population initially.

It is also possible to configure SSO for a brand new system as long as the Username is mapped as above, however the accounts will only be created upon the initial login to vFire,

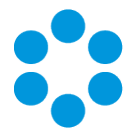

therefore it is again recommended to pre populate the vFire System with Users and Analysts using another method such as directly synchronising to an Active Directory Source, bulk import using a CSV file and the CSV Connector or by manual population in order to have a useable system.

Once the Users and Analysts have been pre populated you can then use Resource Matching rules to match to and update the seeded database records with the Identify Provider using the SSO Connector.

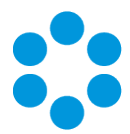

# SSO Troubleshooting

| lssue:     | Page cannot be displayed on Sso.aspx                                                                               |
|------------|----------------------------------------------------------------------------------------------------|
| Resolution | Make sure there is an SSL binding for the website. SSL is required.                                                |
|            | Check that there is an spid in the query string                                                                    |
|            | 404 indicates non spid or an invalid spid. This must be the Service<br>Provider Identifier and can be Url encoded. |

| Issue:     | Error processing login request. Invalid Login ID or Password Please<br>Verify and re-enter your login information                                                                                                    |
|------------|----------------------------------------------------------------------------------------------------|
| Resolution | Using the recommended configuration, where SAML Name ID is<br>mapped to User Principal Name by the IdP, the user name will be<br>compared to User Qualified Name (USER_QUALIFIED) and NT Account<br>Name (USER_SAM). Both must equal the User Principal Name, which<br>should be in the form name@domain |

| lssue:     | User Import doesn't seem to work                                                                                                    |
|------------|----------------------------------------------------------------------------------------------------|
| Resolution | User import may fail if the update would result in a duplicate Login ID<br>(USER_ID), User Qualified Name or NT Account Name/Domain |

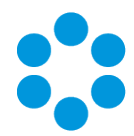

| Resolution | Add the following to the configuration section of the web.config                                 |
|------------|--------------------------------------------------------------------------------------------------|
|            | <runtime></runtime>                                                                              |
|            | <assemblybinding xmlns="urn:schemas-microsoft-com:asm.v1"></assemblybinding>                     |
|            | <dependentassembly></dependentassembly>                                                          |
|            | <assemblyidentity <="" name="Newtonsoft.Json" th=""></assemblyidentity>                          |
|            | publicKeyToken="30ad4fe6b2a6aeed" culture="neutral"/>                                            |
|            | <bindingredirect <br="" oldversion="0.0.0.0-8.0.0.0">newVersion="8.0.0.0"/&gt;</bindingredirect> |
|            |                                                                                                  |
|            |                                                                                                  |
|            |                                                                                                  |
|            |                                                                                                  |

| Issue:     | SignatureDescription could not be created for the signature algorithm supplied.                                                    |
|------------|----------------------------------------------------------------------------------------------------|
| Resolution | The secure hash algorithm used for the Relying Party trust is not set to SHA1. ADFS defaults to SHA256, but this is not supported. |
|            | Change the hash algorithm to SHA1 on the advanced tab of the Relying<br>Party Trust                                                |

| Assertion Subject does not define a NameID |
|--------------------------------------------|
|--------------------------------------------|

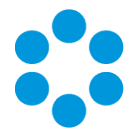

| Resolution | User Principal Name should be mapped to Name ID in the IdP claims configuration |
|------------|---------------------------------------------------------------------------------|
|            |                                                                                 |

| lssue:     | I can't see my signing certificate                                                                                                    |
|------------|----------------------------------------------------------------------------------------------------|
| Resolution | <ul> <li>Digital certificates must <ul> <li>have a private key</li> <li>must be installed in the local machine certificate store</li> <li>be accessible to the account running the app pool</li> </ul> </li> <li>Core runs under Network Service by default</li> <li>The app pool must have full control of the certificate</li> <li>The friendly name of the certificate should be set to make management easier.</li> </ul> SAML connector should now appear in the list of integration connectors: |

| lssue: | Page Cannot Be Displayed Error after logging into authentication |
|--------|------------------------------------------------------------------|
|        | server:                                                          |

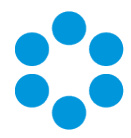

| Resolution | Solution 1:                                                                                                    |
|------------|----------------------------------------------------------------------------------------------------|
|            | Check that service provider ID in Core matches the SPID in the endpoint url configured in the relying party on the ADFS server                                                                                                    |
|            | This:                                                                                                    |
|            | Edit Endpoint                                                                                                    |
|            | Endpoint type:<br>SAML Assertion Consumer  Binding:<br>POST  Set the trusted URL as default<br>Index:  Set the trusted URL as default<br>Index:  Set the trusted URL as default<br>Index:  Set the trusted URL as default<br>Encode URL:<br>Set the trusted URL:<br>Set the trusted URL: |
|            | Example: https://sts.contoso.com/logout OK Cancel                                                                                                    |
|            | OK Cancel Apply                                                                                                    |
|            | Should match this:                                                                                                    |

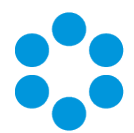

| Single Sign On Service Provider Details                               |
|-----------------------------------------------------------------------|
|                                                                       |
| User Interface *                                                      |
| vFire Core                                                            |
| service Identifier *                                                  |
| 651fbef3-d570-493c-93fe-2bd5a779462f                                  |
| Public ori                                                            |
| https://localhost/vsm                                                 |
| Identity Provider *                                                   |
| SAML idP                                                              |
|                                                                       |
|                                                                       |
|                                                                       |
| Solution 2:                                                           |
|                                                                       |
| If you have created a new self-signed certificate, make sure that the |
| Relving Party properties have been updated by importing the new       |
| certificate (and removing the old one).                               |
|                                                                       |
| Export the current certificate:                                       |
|                                                                       |

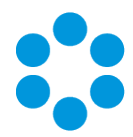

| Use this feature<br>Filter: | • to request and manage certif                                                                                                    | show All           | Group by: No Group                         | ing •              |  |
|-----------------------------|----------------------------------------------------------------------------------------------------|--------------------|--------------------------------------------|--------------------|--|
| Name                        | •                                                                                                    | Issued T<br>WIN-UA | o<br>SROCS4GQR1.alemba.<br>WIN LONEREGORIS | Issued E<br>WIN-UA |  |
| MyCertific<br>TestCertifi   | Import<br>Create Certificate Request<br>Complete Certificate Reque<br>Create Domain Certificate<br>Create Self-Signed Certificat<br>View<br>Export<br>Remove<br>Enable Automatic Rebind of<br>Help | f Renewed          | d Certificate                              | V9-2-W<br>V9-2-W   |  |
|                             |                                                                                                    |                    |                                            |                    |  |

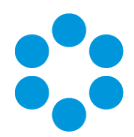

| Organization       Endpoints       Proxy Endpoints       Notes       Advanced         Monitoring       Identifiers       Encryption       Signature       Accepted Claims         Specify the signature verification certificates for requests from this relying party.       Subject       Issuer       Effective Date       Expiration         Subject       Issuer       Effective Date       Expiration       20/07/2016 13       20/07/2016 13       20/07/2016 13         CN=V9-2-WI       CN=V9-2-WIN1       20/07/2016 13       20/07/2016 13       20/07/2016 13         Add       View       Remove       OK       Cancel       Apply                                                                                                    |                          | Relying Par                   | ty Properties           | X             |
|----------------------------------------------------------------------------------------------------|--------------------------|-------------------------------|-------------------------|---------------|
| Monitoring       Identifiers       Encryption       Signature       Accepted Claims         Specify the signature verification certificates for requests from this relying party.       Subject       Issuer       Effective Date       Expiration         Subject       Issuer       Effective Date       Expiration         Subject       Issuer       Effective Date       Expiration         Subject       Issuer       Effective Date       Expiration         Subject       Issuer       Effective Date       Expiration         Subject       Issuer       Effective Date       Expiration         Subject       Issuer       Effective Date       Expiration         Subject       Issuer       Effective Date       Expiration         Subject       Issuer       20/07/2016 13:       20/07/2016 13:         Add       View       Remove       Add         OK       Cancel       Apply                                                                                                    | Organization             | Endpoints Proxy En            | dpoints Notes           | Advanced      |
| Specify the signature verification certificates for requests from this relying party.         Subject       Issuer         Effective Date       Expirative party is the second second | Monitoring la            | dentifiers Encryption         | Signature Acc           | epted Claims  |
| Subject Issuer Effective Date Expiration   CN=V9-2-WI CN=V9-2-WIN1 20/07/2016 13 20/07/2     <                                                                                                    | Specify the signa party. | ature verification certificat | es for requests from th | is relying    |
| Image: CN=V9-2-WI       CN=V9-2-WIN1       20/07/2016 13:       20/07/2         Image: CN=V9-2-WI       CN=V9-2-WIN1       20/07/2016 13:       20/07/2         Image: CN=V9-2-WI       CN=V9-2-WIN1       20/07/2016 13:       20/07/2         Image: CN=V9-2-WI       CN=V9-2-WIN1       20/07/2016 13:       20/07/2         Image: CN=V9-2-WI       CN=V9-2-WIN1       20/07/2016 13:       20/07/2         Image: CN=V9-2-WI       Image: CN=V9-2-WIN1       20/07/2       20/07/2         Image: CN=V9-2-WI       CN=V9-2-WI       20/07/2       20/07/2         Image: CN=V9-2-WI       CN=V9-2-WI       20/07/2       20/07/2         Image: CN=V9-2-WI       CN=V9-2-WI       20/07/2       20/07/2         Image: CN=V9-2-WI       CN=V9-2-WI       20/07/2       20/07/2         Image: CN=V9-2-WI       CN=V9-2-WI       20/07/2       20/07/2         Image: CN=V9-2-WI       CN=V9-2-WI       X       X         Image: CN=V9-2-WI       X       X       X       X         Image: CN=V9-2-WI       X       X       X       X       X         Image: CN=V9-2-WI       X       X       X       X       X       X <td>Subject</td> <td>Issuer</td> <td>Effective Date</td> <td>Expiratio</td>                                                                                                    | Subject                  | Issuer                        | Effective Date          | Expiratio     |
| III     >       Add     View     Remove       OK     Cancel     Apply                                                                                                    | 🕮 CN=V9-2-               | WI CN=V9-2-WIN1               | . 20/07/2016 13:        | . 20/07/:     |
| Add     View     Remove       OK     Cancel     Apply                                                                                                    | <                        |                               |                         | >             |
| OK Cancel Apply                                                                                                    | Add                      | View                          | Remove                  |               |
|                                                                                                    |                          | ОК                            | Cancel                  | <u>A</u> pply |

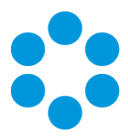

# SSL Binding

This topic provides useful information on how to bind an SSL Certificate to your vFire System. This is a requirement for SAML and is therefore needed in order to enable vFire for Single Sign-On.

- 1. Open Internet Information Services(IIS) Manager.
- 2. Select Default Web Site from the Connections tree.

| File  | View Help                                               |  |  |  |  |  |
|-------|---------------------------------------------------------|--|--|--|--|--|
| Conne | ctions                                                  |  |  |  |  |  |
| Q- [  | i   🚈   象                                               |  |  |  |  |  |
| ····  | Start Page                                              |  |  |  |  |  |
| ⊿¶    | V9-2-WIN12SQL14 (V9-2-WIN12SQL14\Adı                    |  |  |  |  |  |
|       | Application Pools                                       |  |  |  |  |  |
| (     | Gites     Gites     Default Web Site     Default Client |  |  |  |  |  |
|       | ⊳ 😭 vsm                                                 |  |  |  |  |  |
|       |                                                         |  |  |  |  |  |
|       |                                                         |  |  |  |  |  |
|       |                                                         |  |  |  |  |  |
|       |                                                         |  |  |  |  |  |

3. Right click on SSL Settings and select Bindings.

| ASP Authenti       | c Authorizat CGI Cor<br>Rules |
|--------------------|-------------------------------|
| 8                  |                               |
| Request SSL        | Open Feature                  |
| Filtering          | Explore                       |
| Management         | Edit Permissions              |
|                    | Bindings                      |
| Configurat IIS N 🗐 | Basic Settings                |
| Editor Perr        | View Applications             |
|                    | View Virtual Directories      |
|                    | Manage Website 🔹 🕨            |
|                    | Help                          |
|                    |                               |
|                    |                               |

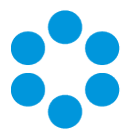

4. In the Site Bindings window, select Add.

| orizat | · · · · · | List Lompressu | n Llet | ault Directory | Fror Varier     | Failed H | andler HITP | нп    |
|--------|-----------|----------------|--------|----------------|-----------------|----------|-------------|-------|
|        |           |                |        | Site Bir       | dings           |          | ? X         | Respo |
|        |           |                |        |                |                 | 1        |             |       |
| F      | Туре      | Host Name      | Port   | IP Address     | Binding Informa |          | Add         |       |
|        | http      |                | 80     | *              |                 |          |             |       |
|        | net.tcp   |                |        |                | 808:*           |          | Edit        |       |
|        | net.pi    |                |        |                | *               |          |             |       |
|        | net.m     |                |        |                | localhost       |          | Remove      |       |
|        | msm       |                |        |                | localhost       |          |             |       |
|        | https     |                | 443    | *              | localitost      |          | Browse      |       |
|        | nups      |                | 449    |                |                 |          |             |       |
|        |           |                |        |                |                 |          |             |       |
|        |           |                |        |                |                 |          |             |       |
|        |           |                |        |                |                 |          |             |       |
|        |           |                |        |                |                 |          |             |       |
|        |           |                |        |                |                 |          |             |       |
|        |           |                |        |                |                 |          |             |       |
|        |           |                |        |                |                 |          |             |       |
|        |           |                |        |                |                 |          |             |       |
|        |           |                |        |                |                 |          | Close       |       |
|        |           |                |        |                |                 |          | Close       |       |
|        |           |                |        |                |                 |          |             |       |

5. Configure the binding as follows:

|                    | 0100-011                      | rannga |        |
|--------------------|-------------------------------|--------|--------|
|                    | Add Site Binding              | I      | ? X    |
| Type:<br>https ✓   | IP address:<br>All Unassigned | Port:  |        |
| Host name:         |                               |        |        |
| Require Server Nan | ne Indication                 | I      |        |
| SSL certificate:   |                               |        |        |
| MyCertificate      | ~                             | Select | View   |
|                    | [                             | ОК     | Cancel |

🚫 Set the SSL certificate to the one you have created or installed

- 6. Click OK.
- 7. Close the IIS Manager window.
- 8. Open a command line prompt and reset IIS by using the **iisreset** command.

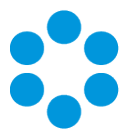

# Creating a Self Signed Certificate

This appendix provides useful information on how to create a Self-Signed Certificate on the vFire Web Server. SAML requires an SSL Certificate so for testing purposes you may wish self-signing certificate to be added to the certificate store.

You are also able to use a 3rd Party Certificate as long as this has been installed to the Local Certificate store.

- 1. Open Internet Information Services(IIS) Manager.
- 2. Select the Local Machine from the Connections tree
- 3. Select Server Certificates from the IIS section.

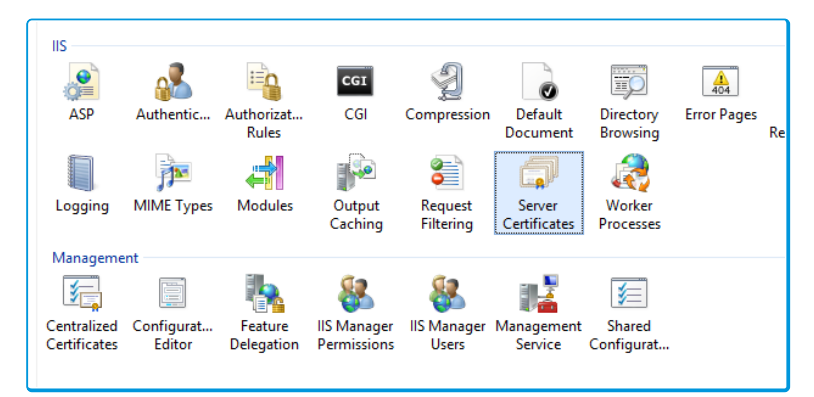

4. Select Create Self-Signed Certificate.

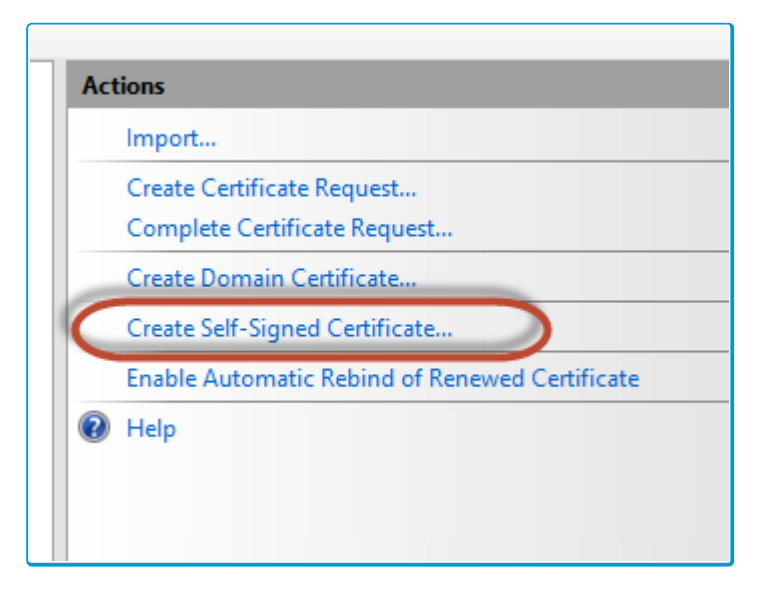

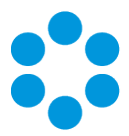

5. Assign a friendly name to the certificate.

| لح | 002 V0.7 WINT7SCU 14 corp alombagroup.com 10/07/2017/01/00/00 54E195/ 02ELEE2952A.6                                   | /0E /EQ | Borcon |
|----|----------------------------------------------------------------------------------------------------|---------|--------|
| 1  | Create Self-Signed Certificate                                                                                        | ?       | × m    |
|    | Specify Friendly Name                                                                                                 |         |        |
|    | Specify a file name for the certificate request. This information can be sent to a certificate authority for signing: |         |        |
|    | Specify a friendly name for the certificate:                                                                          |         |        |
|    | TestCertificate                                                                                                    |         |        |
|    |                                                                                                    |         |        |
|    | Select a certificate store for the new certificate:                                                                   |         |        |
|    | Personal V                                                                                                    |         |        |
|    |                                                                                                    |         |        |
|    |                                                                                                    |         |        |
|    |                                                                                                    |         |        |
|    |                                                                                                    |         |        |
|    |                                                                                                    |         |        |
|    |                                                                                                    |         |        |
|    |                                                                                                    |         |        |
|    | ОК С                                                                                                    | ancel   |        |
|    |                                                                                                    |         |        |

- 6. Click OK.
- 7. Open the Microsoft Management Console (type MMC in app search).
- 8. Select File > Add/Remove Snap-in.
- 9. Select Certificates from the list and click Add.

| aliable shap-INS:     |               | _ | 1     | Selected snap-ins:           |                 |
|-----------------------|---------------|---|-------|------------------------------|-----------------|
| nap-in                | Vendor        | ^ |       | Console Root                 | Edit Extensions |
| ActiveX Control       | Microsoft Cor |   |       | Certificates (Local Computer | )               |
| Alemba vFire 9.3 Se   | Alemba        |   |       |                              | Kemove          |
| Authorization Manager | Microsoft Cor | ≡ |       |                              |                 |
| Certificates          | Microsoft Cor |   |       |                              | Move Up         |
| Component Services    | Microsoft Cor |   |       |                              |                 |
| Computer Managem      | Microsoft Cor |   |       |                              | Move Down       |
| Device Manager        | Microsoft Cor |   | Add > |                              |                 |
| 🔮 Disk Management     | Microsoft and |   |       |                              |                 |
| 🛃 Event Viewer        | Microsoft Cor |   |       |                              |                 |
| 🗎 Folder              | Microsoft Cor |   |       |                              |                 |
| Group Policy Object   | Microsoft Cor |   |       |                              |                 |
| Internet Informatio   | Microsoft Cor |   |       |                              |                 |
| IP Security Monitor   | Microsoft Cor |   |       |                              |                 |
| IP Security Policy M  | Microsoft Cor | ~ |       |                              | Advanced        |
| scription:            |               |   |       |                              |                 |
| scripuon:             |               |   |       |                              |                 |

- 10. Select Computer Account.
- 11. Click Next.
- 12. Select Local Computer.
- 13. Click Finish.

Version 1.3 © Alemba 2017

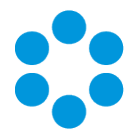

14. Within the MMC Console, expand **Certificates** tree, expand **Personal** Tree, and then

| File Action View Favorites Window He         | ip                                     |                               |                 |                     |                   |
|----------------------------------------------|----------------------------------------|-------------------------------|-----------------|---------------------|-------------------|
| 🗢 🔿 🙍 🛅 📋 🤕 📷                                |                                        |                               |                 |                     |                   |
| Console Root                                 | Issued To A                            | Issued By                     | Expiration Date | Intended Purposes   | Friendly Name     |
| a 🙀 Certificates (Local Computer)            | 💱 V9-2-WIN12SQL14.corp.alembagroup.com | V9-2-WIN12SQL14.corp.alembagr | 19/07/2017      | Server Authenticati | MyCertificate     |
| 4 🚞 Personal                                 | 💱 V9-2-WIN12SQL14.corp.alembagroup.com | V9-2-WIN12SQL14.corp.alembagr | 19/07/2017      | Server Authenticati | AnotherCertificat |
| Certificates                                 | 💱 V9-2-WIN12SQL14.corp.alembagroup.com | V9-2-WIN12SQL14.corp.alembagr | 19/07/2017      | Server Authenticati | TestCertificate   |
| a 🚞 Trusted Root Certification Authorities   | WIN-UASROCS4GQR1.alembatest.local      | WIN-UASROCS4GQR1.alembatest   | 13/11/2024      | Server Authenticati | <none></none>     |
| Certificates                                 | WMSvc-WIN-L2NFBEGGBJS                  | WMSvc-WIN-L2NFBEGGBJS         | 06/01/2025      | Server Authenticati | <none></none>     |
| Enterprise Trust                             |                                        |                               |                 |                     |                   |
| Intermediate Certification Authorities       |                                        |                               |                 |                     |                   |
| Irusted Publishers                           |                                        |                               |                 |                     |                   |
| Untrusted Certificates                       |                                        |                               |                 |                     |                   |
| p Inird-Party Root Certification Authorities |                                        |                               |                 |                     |                   |
| p in trusted People                          |                                        |                               |                 |                     |                   |
| p Citeric Authentication issuers             |                                        |                               |                 |                     |                   |
| b Smart Card Trusted Boots                   |                                        |                               |                 |                     |                   |
| b Trusted Devices                            |                                        |                               |                 |                     |                   |
| y Mak Usalan                                 |                                        |                               |                 |                     |                   |

#### select Certificates.

- 15. Right Click your certificate from the list (check **Friendly Name** column to find the one you just created).
- 16. Select All Tasks > Manage Private Keys.

| Group or user names:                                          |                        |          |
|---------------------------------------------------------------|------------------------|----------|
| & SYSTEM<br>& Administrators (V9-2-WII<br>& S-1-5-5-0-1323316 | N12SQL14\Administrator | 5)       |
| Permissions for SYSTEM                                        | Add                    | Remove   |
| Full control<br>Read<br>Special permissions                   |                        |          |
| For special permissions or adv<br>click Advanced.             | vanced settings,       | Advanced |

17. Click Add.

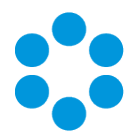

18. In the Enter the object name to Select field, type Network.

| Select Users, Computers, Service Accounts, or  | r Groups 🛛 🗙 |
|------------------------------------------------|--------------|
| Select this object type:                       |              |
| Users, Groups, or Built-in security principals | Object Types |
| From this location:                            |              |
| corp.alembagroup.com                           | Locations    |
| Enter the object names to select (examples):   |              |
| Network                                        | Check Names  |
|                                                |              |
|                                                |              |
| Advanced OK                                    | Cancel       |
|                                                |              |

- 19. Click the **Check Names** button.
- 20. If prompted, login with your standard domain credentials.
- 21. Select Network Service from the list.

|                                                                                                    | Multiple Names Found                     |             | X           |
|----------------------------------------------------------------------------------------------------|------------------------------------------|-------------|-------------|
| More than one object matched the na<br>names from this list, or, reenter the na<br><u>M</u> atching names: | ame "Network". Select one or more<br>me. |             |             |
| Name                                                                                                    | Logon Name (pr E-Mail Address            | Description | In Folder   |
| NETWORK<br>NETWORK SERVICE                                                                                 |                                          |             |             |
| NETWORK SQLBACKUP                                                                                          | SQLBACKUP                                |             | corp.alemb; |
| <                                                                                                    |                                          |             | >           |
|                                                                                                    |                                          | ОК          | Cancel      |

22. Click OK, Apply and OK again. The certificate should now appear in the list of Signing

| 🔎 · 🔞 🛃                                                |                                    |
|--------------------------------------------------------|------------------------------------|
| MENU - 💐 Integration                                   | Single Sign On Certificate Details |
| Single Sign On Identity F                              | Provider Details                   |
|                                                        |                                    |
| Name *                                                 |                                    |
|                                                        |                                    |
| Certificate *                                          |                                    |
| TestCertificate<br>AnotherCertificate<br>MyCertificate |                                    |

Certificates in vFire Core.

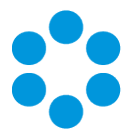

## Extending the Single Sign-On Connector

The Identity Provider sends a list of key value pairs as claims. Common attributes have been added to the connector, however, this list is not exhaustive or there may be custom attributes that you wish to add.

The ICNF file for the connector is configured with a basic fieldset which makes those claims available in the vFire resource mapping for Field Matching.

#### <fieldSets>

<fieldSet xsi:type="mappedFieldSet" fieldSetID="UserProperties" queryID="TheRow">

<field xsi:type="mappedField" fieldID="Email Address" fieldDisplay="Email Address" dataType="string" select="Email Address" />

<field xsi:type="mappedField" fieldID="User Name" fieldDisplay="User Name" dataType="string" select="User Name" />

<field xsi:type="mappedField" fieldID="First Name" fieldDisplay="First Name" dataType="string" select="First Name" />

<field xsi:type="mappedField" fieldID="Surname" fieldDisplay="Surname" dataType="string" select="Surname" />

<field xsi:type="mappedField" fieldID="Member Of" fieldDisplay="Member Of" dataType="string" select="Member Of" />

<field xsi:type="mappedField" fieldID="User Principal Name" fieldDisplay="User Principal Name" dataType="string" select="User Principal Name" />

<field xsi:type="mappedField" fieldID="Account Name" fieldDisplay="Account Name" dataType="string" select="Account Name" />

<field xsi:type="mappedField" fieldID="Company" fieldDisplay="Company" dataType="string" select="Company" />

</fieldSet>

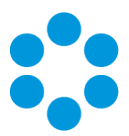

#### </fieldSets>

SieldID in the mappedField corresponds to the name of the claim.

The claim names are user defined, although ADFS uses some standardised names by default.

Given Name in ADFS is sent as http://schemas.xmlsoap.org/ws/2005/05/identity/claims/givenname

Some of these names are mapped in code to a more user friendly value:

Dictionary<string, string> claimTypeAliases = new Dictionary<string, string>

{

{ ClaimTypes.Email, InternalClaimTypes.EmailAddress },

{ GlobalClaimTypes.EmailAddress, InternalClaimTypes.EmailAddress },

{ ClaimTypes.GivenName, InternalClaimTypes.FirstName },

{ ClaimTypes.Surname, InternalClaimTypes.Surname },

{ GlobalClaimTypes.MemberOf, InternalClaimTypes.MemberOf }

};

static class GlobalClaimTypes

```
{
```

public const string EmailAddress =
"http://schemas.xmlsoap.org/claims/EmailAddress";

```
public const string MemberOf = "http://schemas.xmlsoap.org/claims/Group";
```

}

Version 1.3 © Alemba 2017

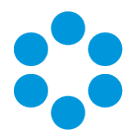

```
static class InternalClaimTypes
{
    public const string UserName = "User Name";
    public const string FirstName = "First Name";
    public const string Surname = "Surname";
    public const string EmailAddress = "Email Address";
    public const string MemberOf = "Member Of";
}
SAML supports free text definition of key names for claims (Outgoing Claim Types)
```

All Claims are included in the standard vFire Diagnostic Tracing to assist with troubleshooting issues.

### Adding New Claims to the ICNF File

Additional claims can be defined by the Identity Provider. To make them available to the connector, those claims must be added to the ICNF File.

To add support for a custom claim, you simply need to add a new field to the existing fieldSet.

<field xsi:type="mappedField" fieldID="Custom Claim Name" fieldDisplay="The name
g to display in the resource mapping drop down" dataType="string" select="Custom
Claim Name" />

Each SAML claim can define one or more values. E.g. a user could have multiple Email Addresses.

In this case, the claim values are received as a list. This list is then converted to a semi-colon separated string.

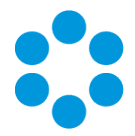

eg a.user@alembagroup.com;auser@alembagroup.com

This value can then be parsed in the Resource Mapping by using a Transform.

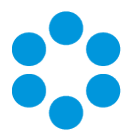

# **Azure Multi-factor Authentication**

This documentation provides a high level introduction to vFire Core and Azure Multi-factor Authentication with Azure Active Directory.

Multi-factor authentication (MFA) is a method of authentication that requires the use of more than one verification method and adds a critical second layer of security to user signins by requiring the following verification methods:

- Something you know (typically a password)
- Something you have (a trusted device that is not easily duplicated, like a phone)

The security of multi-factor authentication lies in its layered approach. Compromising multiple authentication factors presents a significant challenge for attackers. Even if an attacker manages to learn the user's password, it is useless without also having possession of the trusted device. Should the user lose the device, the person who finds it won't be able to use it unless he or she also knows the user's password.

Azure Multi-factor Authentication helps safeguard access to data and applications while meeting user demand for a simple sign-in process. It delivers strong authentication via a range of easy verification options —phone call, text message, mobile app notification or verification code.

Alemba use **Azure Multi-factor Authentication**\* in conjunction with the Alemba SSO integration module, to provide connectivity to **Azure Active Directory**\* with SAML authentication.

\*Azure Services are not provided as part of the Alemba Cloud offering, pricing and further information on Azure can be found at https://azure.microsoft.com

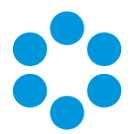

# Multi-factor Authentication User Transaction Steps for vFire

The vFire User or Analyst makes a request to access the application by loading an appropriate vFire URL in a Browser. The vFire application will detect this request and generate a SAML request, vFire then redirects the User/Analyst's browser to the Azure

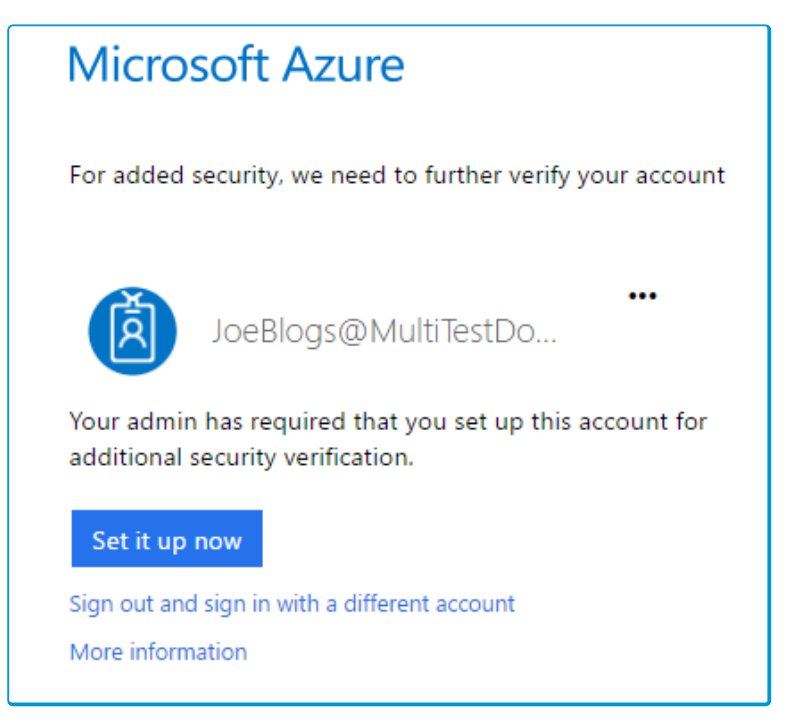

### Portal URL.

The Azure Authentication Service detects that the user has been configured to use the Multi-factor Authentication Service and the user is directed to a configuration page. The Users selects from a predefined set of verification methods:

- Phone call
- Text message
- Mobile app notification allowing users to choose the method they prefer
- Mobile app verification code

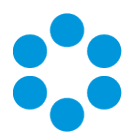

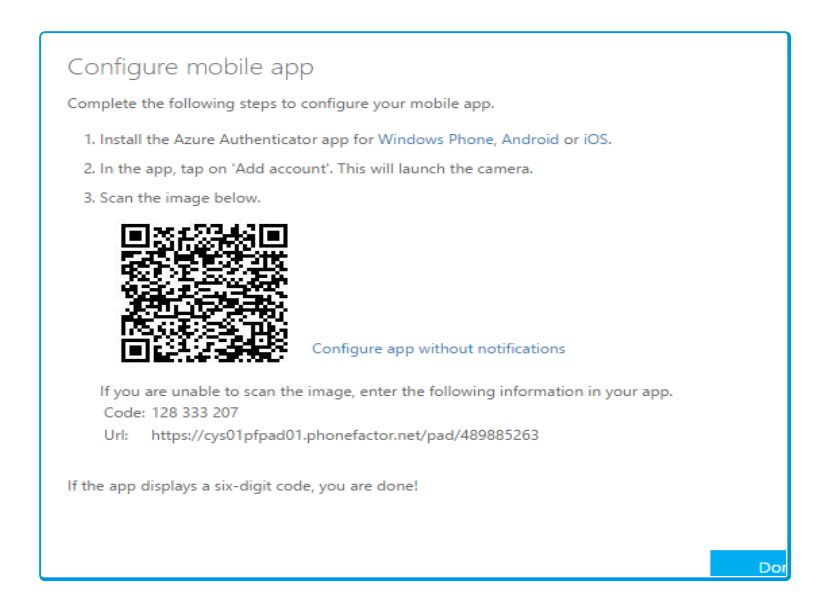

Once the user has chosen and configured their preferred verification method the setup of MFA is complete. The user is then able to login and verify their account with the method selected. User Configuration of MFA is only required on the User/Analyst first login with

| vFi  | re Test - Blogs, Joe<br><b>/Fire c o</b> | RE | V9.4.4               |
|------|------------------------------------------|----|----------------------|
| Ç    | - 😥                                      |    |                      |
| MENU | -                                        |    |                      |
|      | Dashboards                               | •  | Windows              |
| +    | New                                      | ٠  | Cascade              |
| ali  | Reports                                  | •  | Close Open Window(s) |
| Ē    | Bulletin Board                           | ٠  | Opened Windows       |
|      | View                                     | ۲  |                      |
| P    | Search                                   | ٠  |                      |
| 2    | Saved Searches                           | ٠  |                      |
|      | Admin                                    | ٠  |                      |

Azure Multi-factor authentication.

Azure Multi-Factor Authentication authenticates the User/Analyst. The SAML Response is then passed back to the User/Analyst's Browser which is then sent to the vFire URL, once vFire verifies this response the User/Analyst is logged into the vFire application.

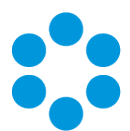

# Multi-Factor Authentication Technical Transaction Steps for vFire

The User/Analyst browser requests the vfire url to login to the application. vFire SSO intercepts the request and redirects the User/Analyst browser to the Azure portal login. The Azure portal login accepts the User/Analyst AD credentials and request multi-factor authentication from the User/Analyst. At the same time the Azure MFA service provides the User/Analyst with the method for multi-factor authentication.

The User/Analyst supplies the multi-factor authentication to the Azure portal login, which is then passed to the MFA service. Once the MFA verification is authorized, the Azure AD service will generate a SAML assertion which is passed back to the User/Analyst browser. This in turn is passed back to the vFire Core SSO service for verification. Once the SAML assertion is verified the User/Analyst is logged in and redirected to the vFire Core application.

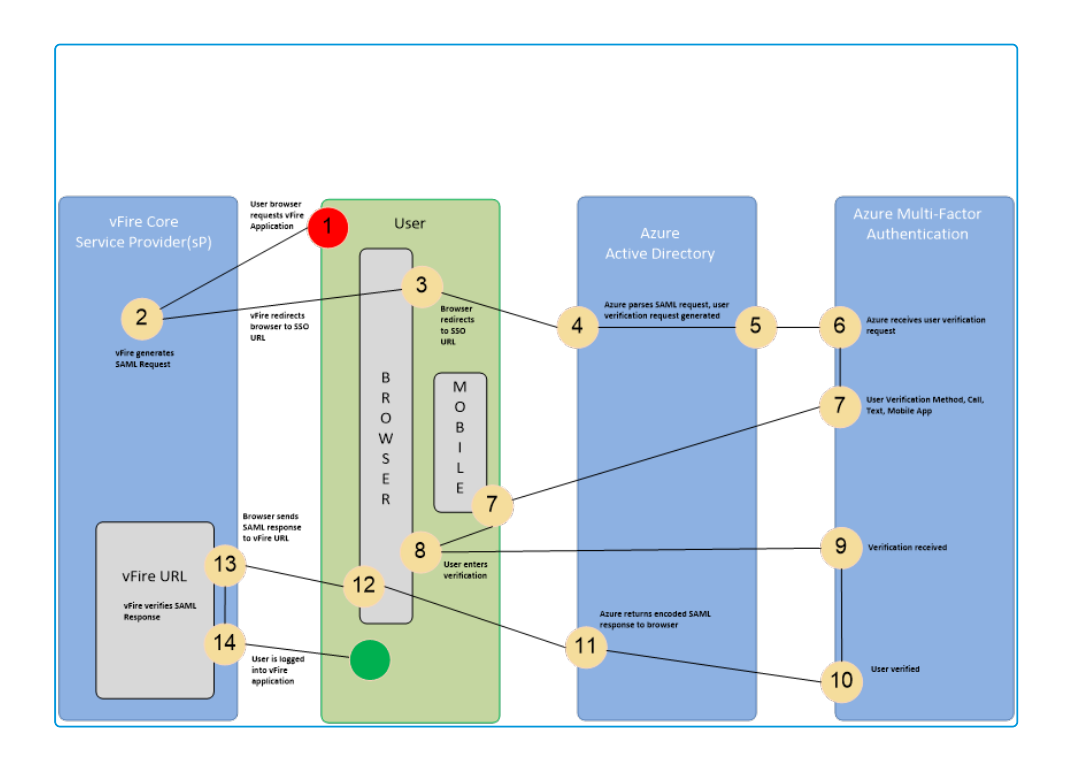

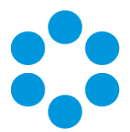

# Configuring Azure Active Directory discovery

This topic describes how to configure Azure Active Directory discovery through Secure Lightweight Directory Access Protocol (TLS 1.2).

### Configuring vFire Core

Core can be easily configured to scan your Azure Active Directory using the Active Directory Connector secured with SSL.

1. Configure your active Directory Connector integration with the Azure Domain in the LDAP server path. This must match the certificate name. If you are using a wild card SSL certificate for your domain, then you will need to preface the address with Azure.

| Integration Source Details                  |                                     |   |
|---------------------------------------------|-------------------------------------|---|
| a 🖬 🐱                                       |                                     |   |
| Name *                                      | Status                              |   |
| MultiTestDomain Pull                        | Active                              | ~ |
| Connector                                   | (Assembly.TypeName)                 |   |
| Microsoft Active Directory Connector        | Infra.Connector.LDAP.AD.ADConnector |   |
| ▼ Connection Parameters                     |                                     |   |
| Ionix Service Manager Active Directory Conn | ector                               |   |
| LDAP Server Path                            |                                     |   |
| LDAP://AZURE.alembatest.com                 |                                     |   |
| Login ID                                    |                                     |   |
| bob@alembatest.com                          |                                     |   |
| Password                                    |                                     |   |
| •••••                                       |                                     |   |
| Server Bind SSL Kerberos/NTLM               |                                     |   |
| Advanced                                    |                                     |   |
| NT Domain Name                              |                                     |   |
|                                             |                                     |   |
| Delete Disabled Person Records              |                                     |   |
| ▼ Authentication                            |                                     |   |
| Authenticate Imported People against Source |                                     |   |
|                                             |                                     |   |

eg \*.alembatest.com would be configured as LDAP://Azure.alembatest.com

- 2. Configure your security settings per your requirements, if you are using the SSO connector for authentication do not check "authenticate imported people at source".
- 3. Configure your Resource and Filed mapping values as per the AD connector guide.
- If you are using the SSO connector for authentication you must ensure your MatchingFields are configured to match existing user on the AD and SSO connectors.

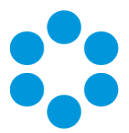

### Configuring Azure Active Directory.

To configure the Azure Active Directory to allow LDAPS connections you will need to navigate to your Azure Active Directory using the older Azure portal at https://manage.windowsazure.com

1. Navigate the Active Directory and Domain you wish to configure and select the

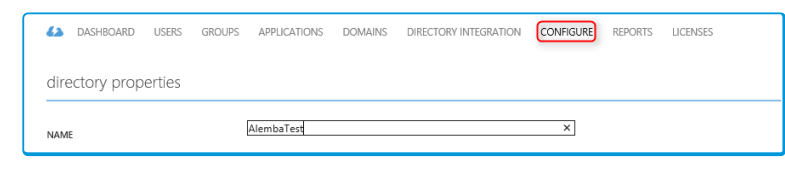

Configure tab.

2. Scroll down to the "domain service" section and enable Domain Services.

| domain services PREMEW                             |                                                                                                    |   |
|----------------------------------------------------|----------------------------------------------------------------------------------------------------|---|
| ENABLE DOMAIN SERVICES FOR THIS<br>DIRECTORY       | YES NO                                                                                                    | 0 |
|                                                    |                                                                                                    | _ |
| DNS DOMAIN NAME OF DOMAIN SERVICES                 | alembatest.com                                                                                             | 0 |
| CONNECT DOMAIN SERVICES TO THIS<br>VIRTUAL NETWORK | Virtual Network   Subnet-1(10.0.0.0/11)   North Europe   sub v                                             | 0 |
| IP ADDRESS                                         | 10.0.0.5; 10.0.0.4                                                                                         | Ø |
| SECURE LDAP (LDAPS)                                | Configure certificate                                                                                      | Ø |
| SECURE LDAP CERTIFICATE                            | Thumbprint: EA60EABC5D9C98ED89F4D6CC81960A8F1396373A<br>Certificate expires: Fri, 06 Oct 2017 10:05:15 GMT | Ø |
| ENABLE SECURE LDAP ACCESS OVER THE<br>INTERNET     | YES NO                                                                                                    | 0 |
| EXTERNAL IP ADDRESS FOR LDAPS ACCESS               | 52.169.72.184                                                                                              | 0 |

- <sup>3.</sup> You will then need to configure your LDAPS certificate which will need to be uploaded to Azure in PFX format.
- 4. Once you have configured your certificate enable. Enable Secure LDAP Access over

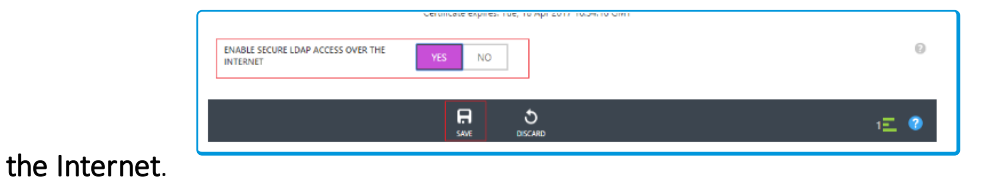

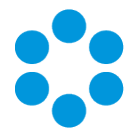

5. Once enabled, you will need to ensure you have the relevant Entries in your Domain DNS records to point to the IP address shown in the "External IP Address for LDAPS Access" field.

Further information on configuring AZURE LDAPS can be found at https://azure.microsoft.com/en-gb/documentation/articles/active-directoryds-admin-guide-configure-secure-Idap/#requirements-for-the-secure-Idapcertificate

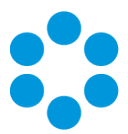

# **Further Information**

### **Product Information and Online Support**

For information about Alemba products, licensing and services, visit **www.alemba.com**.

For release notes and software updates, go to www.alemba.help.

Up-to-date product documentation, training materials and videos can be found at www.alemba.help/help.

You may need to register to access some of these details.

### **Technical Support**

For technical support, please visit: **www.alemba.com** and select the **vfire support** link. You will need to log in to the alemba self service portal to contact the Alemba Service Desk.

### **Comments and Feedback**

If you have any comments or feedback on this documentation, submit it to info@alembagroup.com.